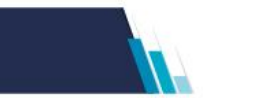

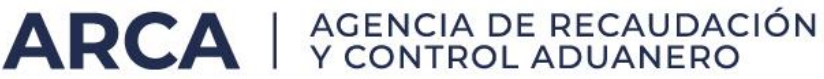

# Simplificación Registral - Ayuda en Línea

Bienvenido a Simplificación Registral, él único canal de acceso para comunicar todas sus novedades propias, como empleador, y relacionadas con su personal dependiente, vinculadas con aspectos laborales y de la seguridad social, en forma individual o colectiva.

A través de Simplificación Registral, usted simplificará las tareas que demanda la contratación de nuevo personal, en particular le evitará cumplir con trámites que obligan a repetir los mismos datos no solo relacionados con la empresa, sino, y principalmente, con los trabajadores y sus grupos familiares frente a los distintos organismos vinculados con la seguridad social.

A tal fin deberá:

- Verificar los datos que posee la ARCA respecto de la empresa como empleadora, ratificarlos o actualizarlos

- Continuar con la operatoria de comunicación de las novedades relacionadas con la contratación de personal

- Informar las relaciones familiares y/o de cobertura medico asistencial

En esta pantalla usted conocerá rápidamente si existen datos incompletos de su empresa y que son necesarios para realizar la carga de novedades de sus relaciones laborales (altas, bajas y modificaciones)

| ARCA                                      |                                                                                                    | Sin                      | plificación<br>gistral                |
|-------------------------------------------|----------------------------------------------------------------------------------------------------|--------------------------|---------------------------------------|
| Datos del Empleador                       | Relaciones Laborales Vinculos Familiares                                                                                   | Otros Servicios          | _                                     |
| Empleador:<br>CUIT:                       |                                                                                                    | Ir a Login 👩 Salir       |                                       |
| Inicio como Empleador:<br>ART contratada: | 01/04/2023<br>00000 - SIN CONTRATO LRT                                                                                     | Inicio:                  | Ayuda en linea                        |
| » Seguro colectivo:                       | 0000 - SIN CONTRATO SCVO                                                                                                   | Inicio:                  | miércoles. 27 de noviembre de<br>2024 |
| Jurisdicción Laboral:                     | CAPITAL FEDERAL                                                                                                    |                          | CONTRIBUYENTE                         |
| Par                                       | a operar en este sistema, le solicitamos complet<br>Fecha de Inicio de Actividad<br>01/04/2023<br>Domicilio de Explotación | tar los datos faltantes: |                                       |
|                                           | Ver Domicilios de Explotacion Convenios Colectivos de Trabajo Ver Convenios Colectivos de Trabajo registrados              | ~                        |                                       |
|                                           | Obra Social<br>Ver Obras Sociales registradas                                                                              | ~                        |                                       |
|                                           | Jurisdicción Controlador Doc. Laboral<br>Ver Juntdicciones registradas                                                     | ~                        |                                       |
|                                           | Continuar                                                                                                    |                          |                                       |

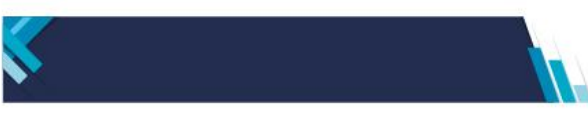

Los ítems que aparezcan tildados en color verde, indicarán que se han consignado datos, es decir:

**ARCA** | AGENCIA DE RECAUDACIÓN Y CONTROL ADUANERO

- que la empresa se verifica registrada como empleadora ante la ARCA
- que ha registrado al menos un domicilio de explotación
- que ha consignado al menos un convenio colectivo de trabajo
- que ha declarado al menos una obra social
- que ha declarado al menos una jurisdicción laboral (requisito obligatorio para obligados a Libro de Sueldos Digital)

Es importante destacar que los datos consignados como domicilios de explotación, convenios colectivos de trabajo y obra social serán aquellos que pueda utilizar al registrar una relación laboral y/o modificarla.

En caso que se detectara que no existe registrado al menos un dato, se visualizará el botón cargar, a fin de ingresar a las pantallas de actualización de los datos correspondientes.

| ARCA                                      |                                                                                                | Sim                     | plificación<br>gistral                |
|-------------------------------------------|------------------------------------------------------------------------------------------------|-------------------------|---------------------------------------|
| Datos del Empleador                       | Relaciones Laborales Vinculos Familiares                                                       | Otros Servicios         |                                       |
| » Empleador:<br>» CUIT:                   |                                                                                                | Ir a Login 🗿 Salir      |                                       |
| Inicio como Empleador:<br>ART contratada: | 01/04/2023<br>00000 - SIN CONTRATO LRT                                                         | Inicio:                 | Ayuda en línea                        |
| » Seguro colectivo:                       | 0000 - SIN CONTRATO SCVO                                                                       | Inicio:                 | miércoles, 27 de noviembre de<br>2024 |
| » Jurisdicción Laboral:                   | CAPITAL FEDERAL                                                                                |                         | CONTRIBUYENTE                         |
| Par                                       | a operar en este sistema, le solicitamos complet<br>Fecha de Inicio de Actividad<br>01/04/2023 | ar los datos faitantes: |                                       |
|                                           | Domicilio de Explotación                                                                       | Cargar                  |                                       |
|                                           | Convenios Colectivos de Trabajo<br>Ver Convenios Colectivos de Trabajo registrados             | Cargar                  |                                       |
|                                           | Obra Social<br>Ver Obras Sociales registradas                                                  | Cargar                  |                                       |
|                                           | Jurisdicción Controlador Doc. Laboral<br>Ver Jurisdicciones registradas                        | Cargar                  |                                       |
|                                           | Continuar                                                                                      | Ĩ                       |                                       |

En todas las pantallas de navegación que ofrece Simplificación Registral usted visualizará:

- Descripción de la identificación del contribuyente empleador
- N° CUIT
- Fecha de inicio como empleador
- ART con la cual tuviera contrato y su denominación comercial

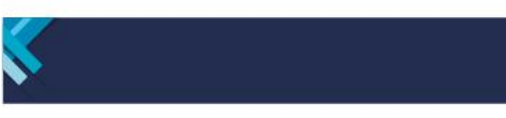

- Fecha de vigencia del contrato de LRT
- Seguro Colectivo de Vida Obligatorio con la cual tuviera contrato y su denominación comercial

- Fecha de vigencia del contrato del Seguro Colectivo de Vida Obligatorio
- Un menú con cuatro opciones, que en cada una le permitirá realizar actualizaciones y/o Consultas o acceder a otros sistemas
  - I) Datos del Empleador
     II) Relaciones Laborales
     III) Vínculos Familiares
     IV) Otros Servicios: accediendo a la Certificación de Servicios ANSeS y a la certificación del artículo 80 LCT.

También encontrará en el lateral derecho de la pantalla el botón "Salir", que le permitirá abandonar el sistema de forma segura

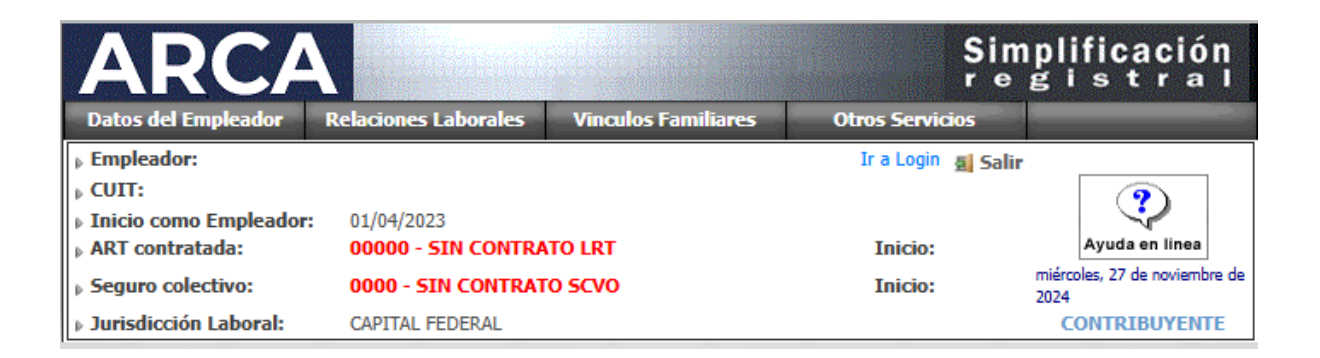

# I) Datos del empleador

Permite verificar los datos que posee la ARCA de su empresa como empleadora, ratificarlos o actualizarlos accediendo al botón del Menú existente en la parte superior de la pantalla denominado Datos del Empleador

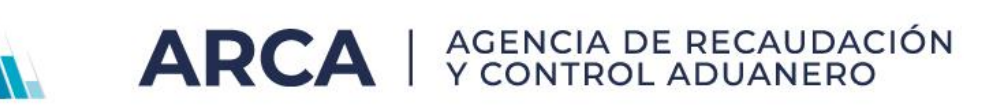

| ARC                       |                                                              |                                         | Si                      | mplificación<br>gistrai                                                  |
|---------------------------|--------------------------------------------------------------|-----------------------------------------|-------------------------|--------------------------------------------------------------------------|
| Datos del Empleador       | Relaciones Laborales                                         | Vinculos Familiares                     | Otros Servicios         |                                                                          |
| Obras Sociales            |                                                              |                                         | Ir a Login 👩 Sa         | lir<br>?                                                                 |
| Domicílios de Explotacion | 00000 - SIN CONTRAT<br>0000 - SIN CONTRAT<br>CAPITAL FEDERAL | O LRT<br>SCVO                           | Inicio:<br>Inicio:      | Ayuda en línea<br>miércoles. 27 de noviembre de<br>2024<br>CONTRIBUYENTE |
| Convenios Colectivos      |                                                              | 4000                                    |                         |                                                                          |
| CBU                       | INICIALES DE EMPLE                                           | ADOK                                    |                         |                                                                          |
| Medios de Contacto        | Para operar en este sistema                                  | a, le solicitamos complet               | ar los datos faltantes: |                                                                          |
| Datos del Padrón          | Fecha de Inicio de<br>01/04/2023                             | Actividad                               | $\checkmark$            |                                                                          |
| Tipo de Empleador         | Domicilio de Explo<br>Ver Domicilios de Explotaci            | n                                       | ~                       |                                                                          |
| Jurisdicciones            | Convenios Colectivos d                                       | vos de Trabajo<br>e Trabajo registrados | $\checkmark$            |                                                                          |
|                           | Obra Social<br>Ver Obras Sociales registrat                  | las_                                    | ~                       |                                                                          |
|                           | Jurisdicción Contro<br>Ver Jurisdicciones registrad          | olador Doc. Laboral                     | ~                       |                                                                          |
|                           | -                                                            | Continuar                               |                         |                                                                          |

En ésta solapa se despliegan varias opciones que permiten verificar, ratificar o actualizar los datos correspondientes al empleador, tal como se detallan a continuación:

- Obras Sociales
- Domicilios de Explotación
- Convenios Colectivos
- CBU
- Medios de Contacto
- Datos del Padrón
- Tipo de Empleador
- Jurisdicciones

#### **Obras Sociales**

En esta pantalla se deberán informar las Obras Sociales correspondientes a las actividades desarrolladas por la empresa y en las cuales corresponde encuadrar a los trabajadores de la nómina.

La confección de este padrón reducido de Obras Sociales facilitará la tarea al comunicar las altas de trabajadores en su nómina de empleados o bien para efectuar modificaciones en la misma.

En caso de registrar el alta de un empleado con opción vigente en el padrón de obras sociales y la misma no se encontrara registrada en esta lista, el sistema la incorporará de oficio.

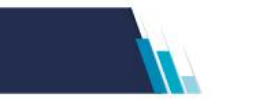

| Obras sociales relacionadas a su actividad                                          |                         |   |
|-------------------------------------------------------------------------------------|-------------------------|---|
| Obra Social                                                                         | Fecha y Hora de novedad |   |
| 01201 - O.S.PARA EL PERSONAL DEL MINISTERIO DE ECONOMIA Y OBRAS PUBLICAS            | 13/04/2023 12:18:32     | × |
| 03204 - O.S.DE CONDUCTORES CAMIONEROS Y PERSONAL DEL TRANSPORTE AUTOMOTOR<br>CARGAS | DE 23/04/2024 12:22:31  | × |
| 12103 - O.S. DE LA UNION OBRERA METALURGICO DE LA REPUBLICA ARGENTINA               | 23/04/2024 12:27:08     | X |
| 00000 - Sin Obra Social                                                             | 23/04/2024 12:30:04     | × |
| 00909 - O.S.ACCION SOCIAL DE EMPRESARIOS                                            | 24/04/2024 10:53:02     | × |
| 00601 - O.S.DEL PERSONAL AERONAVEGACION DE ENTES PRIVADOS                           | 24/04/2024 11:31:07     | × |
| 06609 - O.S.ELECTRICISTAS NAVALES                                                   | 05/08/2024 13:21:00     | × |
| gregar una obra social:                                                             | īđ.                     |   |

La aplicación prevé incorporar nuevas obras sociales seleccionando el icono que figura en color verde 🕂 .

Usted puede agregar la obra social o agente de salud consignando el código (RNOS) o parte de la descripción de la misma, o bien puede seleccionar la lupa que se muestra en el cuadro vacío, en donde desplegará un detalle con todas las obras sociales.

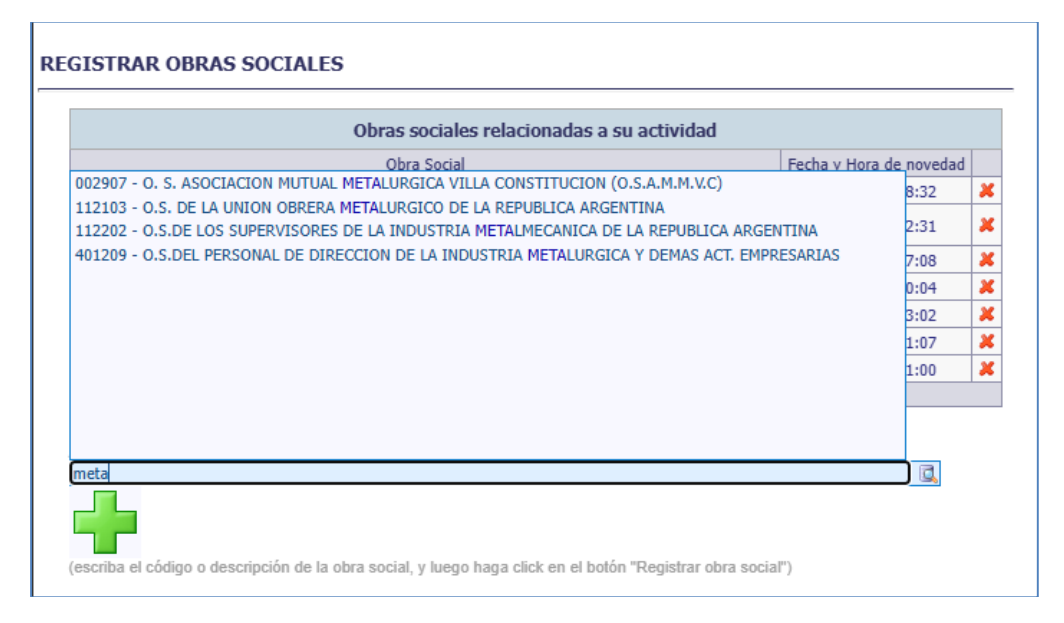

Para poder eliminar alguna de las obras sociales registradas se deberá pulsar el icono ubicado al final de cada uno de los registros.

Recuerde que:

No podrá eliminar una Obra Social de la lista si la empresa registra en su nómina trabajadores (o relaciones laborales vigentes) con aportes a esa entidad.

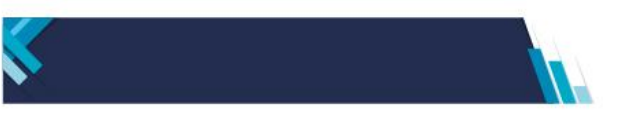

Como mínimo deberá tener en el padrón reducido, una Obra Social, para poder registrar altas laborales.

También encontrará en el lateral derecho de la pantalla el botón "Salir", que le permitirá abandonar el sistema de forma segura.

ARCA | AGENCIA DE RECAUDACIÓN Y CONTROL ADUANERO

#### Domicilio de Explotación

La aplicación prevé la obligatoriedad de informar el/los domicilio/s de explotación en los cuales la empresa realiza actividades económicas o no y en los que ocupa personal en relación de dependencia.

En la primera pantalla, la aplicación le mostrará los domicilios de explotación registrados y le permitirá agregar un nuevo domicilio.

REGISTRAR DOMICILIOS DE EXPLOTACION

| Domicilios de exploración registrac                                                                                                   | uus                       |        |
|----------------------------------------------------------------------------------------------------|---------------------------|--------|
| Sucursal: 00011 hgjhgjg<br>Direction: RIVADAVIA AV. 1560 Cod. Postal 1033, Ciudad Autónoma Buenos Aire                                | es Tipo: Explotacion      |        |
| O11112 - Cultivo De Arroz                                                                                                    |                           |        |
| 🛾 Sucursal: 00009 Casa central 📝                                                                                                    |                           |        |
| Dirección: ALEM LEANDRO N AV. 1421 "42" Cod. Postal 1003, Ciudad Autónoma<br>Buenos Aires<br>Act. Fco.: 012220 - Produccion De Huevos | Tipo: Explotacion         |        |
| Sucursal: 00008 mini 🕅                                                                                                    |                           | (I) ×  |
| Dirección: Ambulante, en FORMOSA                                                                                                    | Tipo: Ambulante o no fijo |        |
| Act. Eco.: 011111 - Cultivo De Arroz                                                                                                  |                           |        |
| 🖥 Sucursal: 00007 📝                                                                                                    |                           | 113 24 |
| Dirección: Ambulante, en SANTA CRUZ<br>Act. Eco.: 011230 - Cultivo De Hortalizas De Hoja Y De Otras Hortalizas Frescas                | Tipo: Ambulante o no fijo |        |
| Sucursal: 00006 📝                                                                                                    |                           | AB #   |
| Dirección: Ambulante, en LA RIOJA<br>Act. Eco.: 011121 - Cultivo De Maiz                                                              | Tipo: Ambulante o no fijo |        |
| istrar 5 😵 dominilios nor nacios                                                                                                    | Paginas: 12               | - 1]   |

Al presionar el botón AGREGAR DOMICILIO, la aplicación le mostrará los registrados y le permitirá seleccionar, alguno de los domicilios registrados en el padrón de ARCA (fiscal, legal/real, comercial, alternativo) o denunciar uno nuevo.

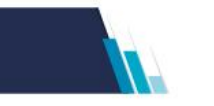

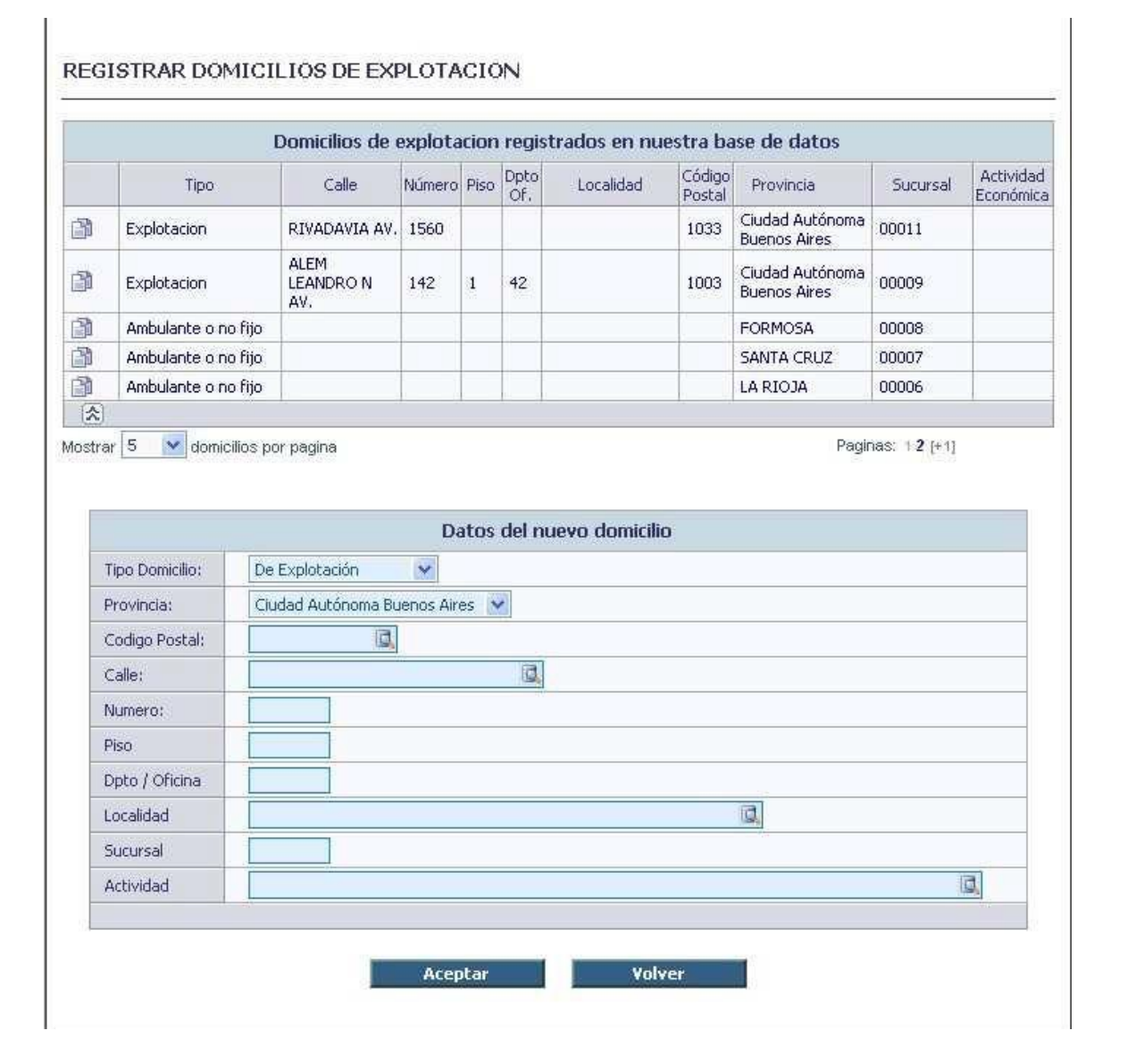

De esta manera se podrá ir conformando la nómina de domicilios "de explotación" hasta completar todos aquellos en los cuales se desarrolla una o más actividades. Cada domicilio de los existentes en los registros de la ARCA puede ser seleccionado una sola vez como de explotación y esa selección no implicará cambiarle su carácter (Ej. domicilio fiscal o legal, etc.)

Al seleccionar un domicilio, se permite agregar a la "sucursal" una descripción adicional que podrá ser un número o código del mismo modo que se la identifica en los sistemas internos de la empresa y agregarle una descripción para mantenerlas compatibles con los datos habitualmente en uso. Este dato es modificable luego.

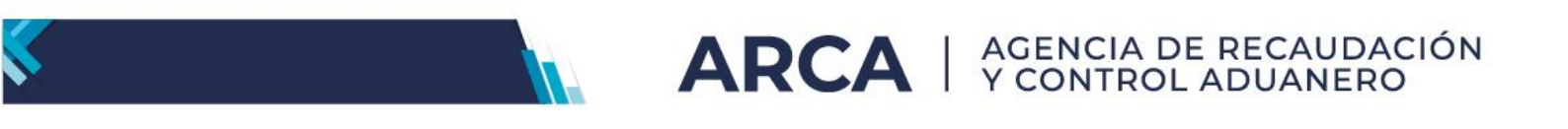

| ucursal: | 00006                    |                           |
|----------|--------------------------|---------------------------|
| ección:  | Ambulante, en LA RIOJA   | Tipo: Ambulante o no fijo |
| t. Eco.: | 011121 - Cultivo De Maiz |                           |
|          |                          |                           |
|          | Descripcion de la su     | cursal                    |
|          |                          |                           |
|          |                          |                           |

Una vez informados los domicilios de explotación con las actividades económicas asociadas a cada uno, es aconsejable revisar con especial atención que los datos de "sucursal" sean los correctos.

Si la empresa desarrollara más de una actividad económica en un mismo domicilio de explotación deberá:

Seleccionar domicilios de explotación registrados

De la nómina de domicilios que se despliegue en la pantalla, seleccionar uno.

Pulsar el botón existente al final del renglón con las iniciales 🚨

El sistema despliega una pantalla con la nómina de actividades económicas que figuran denunciados por usted a la ARCA.

Seleccionar una de las actividades.

Si la actividad económica no figurara en las existentes en los registros, usted podrá agregar una consignando parte de la descripción o bien seleccionar la lupa que se muestra en el cuadro vacío, en donde desplegará un detalle de la nómina general de actividades.

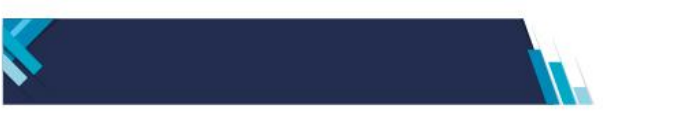

| TRAR DOMICIL                     | IOS DE EXPLOTACION                                           |                                     |
|----------------------------------|--------------------------------------------------------------|-------------------------------------|
| cursal: 00011<br>ección: RIVADAN | hgjhgjg<br>1A AV. 1560 Cod. Postal 1033, Ciudad Autónoma Bue | enos Aires <b>Tipo:</b> Explotacion |
| [                                | etalle de actividades económicas del dom                     | icilio de explotación               |
| Actividad Economica              | Descripcion                                                  | <u></u>                             |
| 011112                           | CULTIVO DE TRIGO                                             |                                     |
| 011111                           | CULTIVO DE ARROZ                                             |                                     |
|                                  | ES NO CLASTELCADAS EN OTRA DARTE                             |                                     |
| 111244 - CRIA V EXE              | ANIMALES NO CLASIE                                           |                                     |
| 111287 - CULTIVO E               | PLITALES NO CLASIE                                           |                                     |
| 111325 - CULTIVO C               | REALES NO CLASIF                                             | =                                   |
| 111481 - CULTIVOS I              | O CLASIFICADOS                                               |                                     |
| 112054 - SERVICIOS               | AGROPEC, NO CLASIF                                           | ocial                               |
| 290904 - EXTRAC MI               | NERALES NO CLASIF                                            | -                                   |
| 311154 - MATANZA /               | NIMALES NO CLASIF                                            |                                     |
| 311529 - FABR ACEI               | TE GRASA ANIM NO COM                                         |                                     |
| 311634 - MOLIEN LE               | SUMB Y CEREAL NO CLAS                                        |                                     |
| 311820 - FABR Y REF              | IN AZUCAR NO CLASIF                                          |                                     |
|                                  |                                                              | 16300                               |

El sistema prevé la posibilidad de dar de baja los domicilios-actividad que sean necesarios, con la única restricción de que no podrán eliminarse aquellos que registran relaciones laborales vigentes.

Es importante tener en cuenta que el "domicilio de explotación- actividad" será un dato importante a utilizar cuando se deba informar el "domicilio de desempeño o sucursal" de una relación laboral nueva o existente.

También encontrará en el lateral derecho de la pantalla el botón "Salir", que le permitirá abandonar el sistema de forma segura.

#### **Convenios Colectivos**

Mediante esta opción del Menú, se deberá informar uno o más convenios colectivos de trabajo (CCT), gremiales o por empresa, en los cuales se encuentren comprendidos los empleados.

Al ingresar a la opción Convenio Colectivo se despliega un detalle de aquellos convenios que se verifiquen registrados por usted en alguna oportunidad.

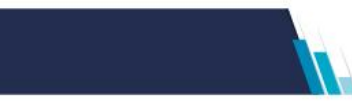

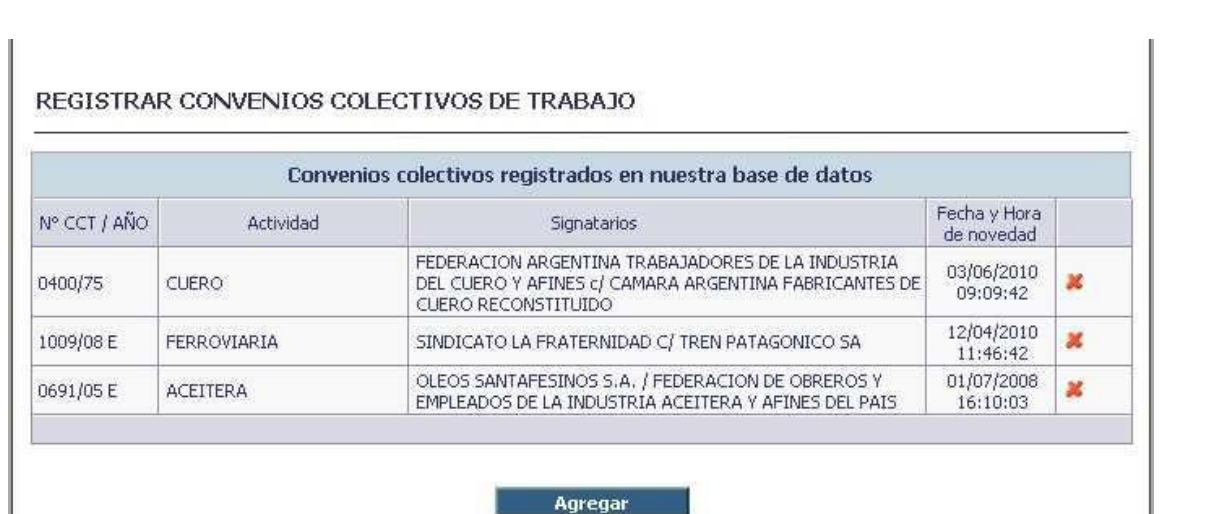

En todos los casos, en la parte inferior de la pantalla, se visualiza el botón AGREGAR, el que al pulsarlo permite incorporar nuevos convenios colectivos de trabajo o iniciar la tarea de carga.

Al pulsar el botón AGREGAR se despliega un formulario que permite seleccionar el CCT por su número y la actividad, debiendo, para ello consignar parte de su descripción o bien hacer un clic en la lupa que se muestra en cada uno de los cuadros vacíos, en donde desplegará un detalle de los convenios y actividades.

Si el personal no se encuentra encuadrado en ningún CCT seleccionar el número 9999/99 o "Excluido de Convenio" por descripción.

También encontrará en el lateral derecho de la pantalla el botón "Salir", que le permitirá abandonar el sistema de forma segura.

#### CBU

Si la empresa está en el sistema compensador de asignaciones familiares, entonces tiene a su cargo el pago de las asignaciones familiares, las que luego las compensa de las contribuciones compensables a través del aplicativo SICOSS empleadores (F931)

Si esto es así se deberá definir una CBU específica para el eventual reintegro de asignaciones familiares abonadas en exceso de las contribuciones compensables, por parte de ANSeS.

Para informar una CBU para reintegro de Asignaciones Familiares, seleccionar del Menú la opción CBU.

Simplificación Registral exhibirá una pantalla en la que visualizará la CBU informada.

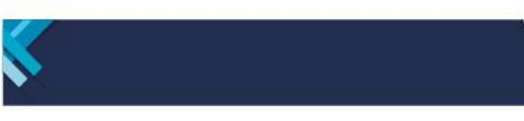

Е

#### REGISTRAR LA C.B.U. PARA REINTEGROS DE ASIGNACIONES FAMILIARES

|                            |                                      | Clave Bancaria Uniforme                                                                                                    |   |
|----------------------------|--------------------------------------|----------------------------------------------------------------------------------------------------|---|
| Fecha y Hora<br>de novedad | C.B.U.                               | Descripcion                                                                                                    |   |
| 20/39/2010<br>09:39:23     | 03401008 - 00000000000000            | BANCO PATAGONIA S.A. 034 - sucursal 0100 - cuenta nro xxxxxxxxxxx                                                                        | × |
|                            | Sólo esta permitido<br>Si desea reel | o registrar una única CBU para reintegro de asignaciones familiares.<br>mplazar la actual, deberá darla de baja e ingresar el nuevo alta |   |

En caso de no contar con CBU registrada, la aplicación mostrará la leyenda "Usted no posee CBU registradas". Corresponderá pulsar la tecla AGREGAR CBU existente en la parte inferior de la pantalla.

| REGISTRAR LA C.B.U. PARA REINTEGROS DE ASIGNACIONES FAMILIARES |
|----------------------------------------------------------------|
| USTED NO POSEE C.B.U. REGISTRADAS                              |
| Agregar CBU                                                    |
|                                                                |

El sistema desplegará dos campos en donde se deberá informar número de CBU y descripción de la misma.

|              | INGRESE U | N NUEVO CBU |  |
|--------------|-----------|-------------|--|
| Nro C.B.U.:  |           |             |  |
| Descripcion: |           |             |  |
|              | Aceptar   | Cancelar    |  |

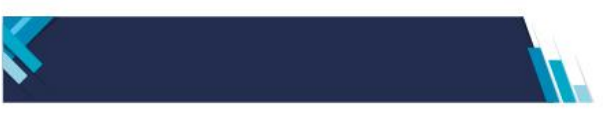

Para los reintegros de asignaciones familiares se puede seleccionar una de las CBU ya registradas o informar una nueva. Al aceptar la carga, Simplificación Registral guardará la información, hasta que se decida cambiarla, en cuyo caso deberá comunicarse la baja primero e informar el alta de la nueva.

**ARCA** | AGENCIA DE RECAUDACIÓN Y CONTROL ADUANERO

Recuerde que sólo puede informar una CBU para reintegros de asignaciones familiares abonadas en exceso de las contribuciones compensables.

A partir del devengado julio/2010 por disposición de la ANSeS se cierra el sistema compensador con las excepciones transitorias de las maternidades posibles.

También encontrará en el lateral derecho de la pantalla el botón "Salir", que le permitirá abandonar el sistema de forma segura.

#### Medios de contacto

Atento la importancia de contar con datos de contacto con el contribuyente, Simplificación Registral ofrece la posibilidad de informarlos, cambiarlos o actualizarlos.

En esta opción podrá verificar si existen datos de correo electrónico o teléfonos registrados en las bases de la ARCA, y si lo desea, agregarlos, modificarlos o actualizarlos.

Si se registran en las bases de la ARCA el/los teléfonos y/o correos electrónicos, se podrán seleccionar los ya existentes a fin de confirmarlos o bien agregar nuevos.

En el supuesto en que en la pantalla de Simplificación Registral surgiera la leyenda "Usted no posee medios de contacto activos", se podrá pulsar la tecla AGREGAR ubicada en la parte inferior de la pantalla.

| Usted no posee medios de contacto activos |  |
|-------------------------------------------|--|
|                                           |  |
| Agregar                                   |  |
|                                           |  |

El sistema le mostrará la siguiente pantalla, en donde deberá completar los datos solicitados

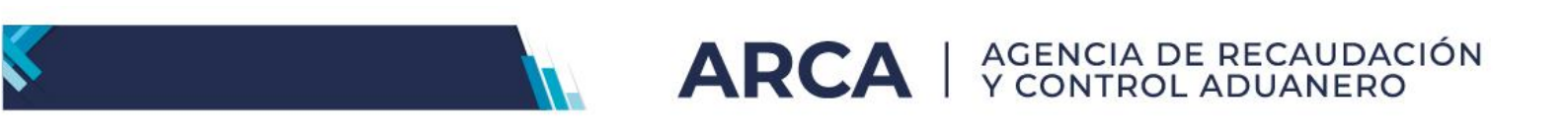

|            | Ing       | prese un medio | de contacto nuevo | 1          |   |
|------------|-----------|----------------|-------------------|------------|---|
| Medio      | Cod. Pais | Prefijo        | Telefono          | Tipo       |   |
| Telefono 😽 |           |                |                   | PARTICULAR | Y |
|            |           | Aceptar        | Volver            |            |   |
|            |           |                | 12                | 10         |   |

El sistema le mostrará el/los teléfonos y/o correos electrónicos que haya agregado, siendo posible la eliminación de los mismos mediante el ícono <sup>×</sup> que se muestra en la parte derecha de cada uno de los contactos

También encontrará en el lateral derecho de la pantalla el botón "Salir", que le permitirá abandonar el sistema de forma segura.

#### Datos del Padrón

Contiene la información vinculada al Sistema Registral del contribuyente.

#### Tipo de empleador

Permite consultar el tipo de empleador consignado en su última DJ presentada.

#### Jurisdicción Laboral

A partir del 01/11/2021, se incorpora en Simplificación Registral una nueva sección, a fin de informar la jurisdicción laboral en la que el empleador rubrica su libro especial, de acuerdo al art. 52 de la Ley Nro. 20.744 de Contrato de Trabajo.

El ingreso de la jurisdicción se encuentra disponible para todo el universo de empleadores. - En el caso de empleadores obligados al Libro de Sueldos Digital, dicho ingreso es requerido para realizar cualquier actualización en el servicio Simplificación Registral. -Resolución General 3781/15, Art 4°, inciso a- - Para los empleadores no obligados a Libro de Sueldos Digital, la carga de la jurisdicción será optativa y su actualización, no será condicionante en el uso de las funcionalidades de Simplificación Registral.

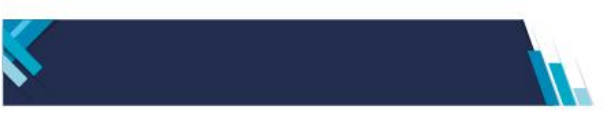

# II) Relaciones laborales

Registrar nuevas altas.

En esta pantalla accederá para dar de alta las relaciones laborales.

| ARCA                                      |                                                                                  | Simplificación<br>registra |                              |  |
|-------------------------------------------|----------------------------------------------------------------------------------|----------------------------|------------------------------|--|
| Datos del Empleador                       | Relaciones Laborales Vinculos Familiares                                         | Otros Servicios            |                              |  |
| Empleador:                                |                                                                                  | Ir a Login 🗿 Salir         |                              |  |
| FCUIT:                                    | 1121122222                                                                       |                            | ?                            |  |
| Inicio como Empleador:<br>ABT contratada: | 01/04/2023<br>00000 - SIN CONTRATO LBT                                           | Inicio:                    | Ayuda en línea               |  |
| Seguro colectivo:                         | 0000 - SIN CONTRATO SCVO                                                         | Inicio                     | miércoles. 27 de noviembre o |  |
| Jurisdicción Laboral:                     |                                                                                  | Incov.                     | 2024<br>CONTRIBUTENTE        |  |
| Para                                      | a operar en este sistema, le solicitamos complet<br>Fecha de Inicio de Actividad | ar los datos faltantes:    |                              |  |
|                                           | 01/04/2023                                                                       |                            |                              |  |
|                                           | Ver Domicilios de Explotacion                                                    | ~                          |                              |  |
|                                           | Convenios Colectivos de Trabajo                                                  | ~                          |                              |  |
|                                           | Ver Convenios Colectivos de Trabajo registrados                                  |                            |                              |  |
|                                           | Obra Social                                                                      | $\checkmark$               |                              |  |
|                                           | ver ubras occales registradas                                                    |                            |                              |  |
|                                           | Jurisdicción Controlador Doc. Laboral<br>Ver Junsdicciones registradas           | $\checkmark$               |                              |  |
|                                           |                                                                                  |                            |                              |  |

Podrá cargar un único CUIL, si necesita comunicar una única relación laboral, pudiendo consignar hasta 10 CUILes, es decir, comunicar hasta 10 nuevas relaciones en una única operación.

Si opta por comunicar una sola relación laboral, deberá cargar el número de CUIL sin guiones. En pantalla, el sistema le mostrará el número de CUIL con los guiones.

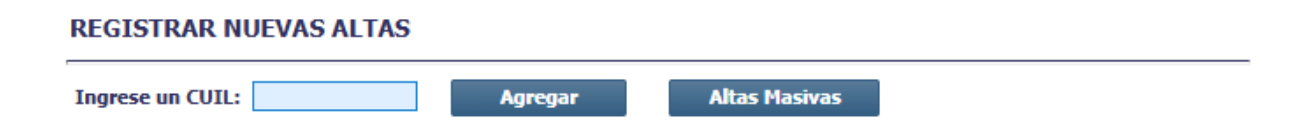

Deberá pulsar el botón AGREGAR.

Si optara por comunicar más de una relación laboral (máximo 10 registros), podrá pulsar el botón ALTAS MASIVAS. La carga masiva le permitirá completar todos los datos en un archivo de texto conforme el formato que figura en la parte inferior de la pantalla. En caso de no contar con la totalidad de los datos en el formato especificado, podrá registrar sólo la lista de CUILes. En ambos casos deberá pulsar la opción Altas

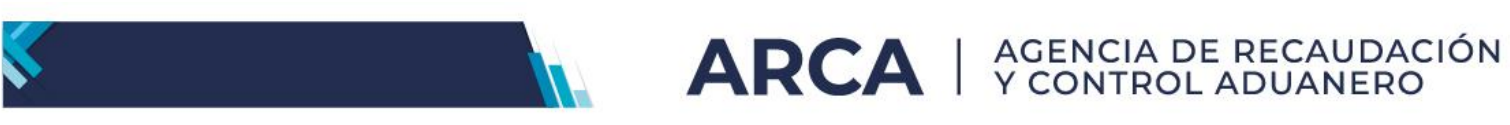

Masivas y la aplicación le incorporará los mismos, permitiendo completar los datos faltantes para cada uno en la pantalla siguiente.

| REG   | ISTR   | AR NUEV      | AS ALTAS - IN            | IGRESO MASIVO DE DATOS                 |  |
|-------|--------|--------------|--------------------------|----------------------------------------|--|
| Ingre | ese el | texto corres | pondiente a los r        | egistros (maximo 10 registros)         |  |
|       |        |              |                          |                                        |  |
|       |        |              |                          |                                        |  |
|       |        |              |                          |                                        |  |
|       |        |              |                          |                                        |  |
|       |        |              |                          |                                        |  |
|       |        |              |                          |                                        |  |
|       |        |              |                          |                                        |  |
|       |        |              |                          | Volver Aceptar                         |  |
|       |        |              |                          |                                        |  |
|       |        |              | FORMATO                  | DE REGISTRO DEL TEXTO INGRESADO        |  |
| Desde | Hasta  | Formato      | Nombre                   | Observaciones                          |  |
| 1     | 11     | Numerico     | CUIL                     | -                                      |  |
| 12    | 17     | Numerico     | Codigo de Obra<br>Social | Completar con ceros "0" a la izquierda |  |
| 18    | 22     | Numerico     | Codigo de<br>Sucursal    | Completar con ceros "0" a la izquierda |  |
| 23    | 28     | Numerico     | Codigo de<br>Actividad   | Completar con ceros "0" a la izquierda |  |
| 29    | 32     | Numerico     | Codigo de Puesto         | Completar con ceros "0" a la izquierda |  |

| Ingrese el texto correspondiente a los registros (maximo 10 registros) |  |  |  |  |
|------------------------------------------------------------------------|--|--|--|--|
| 2011111111211380900011011111999900800000100100                         |  |  |  |  |
|                                                                        |  |  |  |  |

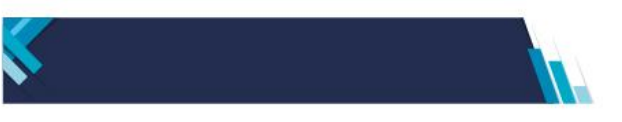

La aplicación, en ambos casos, realizará los siguientes controles y mostrará el resultado de los mismos:

a. si el/los CUIL/es que pretende dar de alta fueron o no informados con anterioridad por la empresa en una fecha anterior y si se encuentran activos.

ARCA | AGENCIA DE RECAUDACIÓN Y CONTROL ADUANERO

b. si el número es válido.

Definida/s la/s CUIL/es a dar el alta, Simplificación Registral mostrará los datos de/los trabajador/es existentes en las bases a las cuales tiene acceso la ARCA.

Es muy importante cotejar los datos que se ofrecen a fin de corroborar la identidad de cada una de las personas que se están incorporando a la nómina de la empresa.

| REGISTRAR NUEVAS ALTAS |                                                  |                         |          |                                                        |           |  |  |  |
|------------------------|--------------------------------------------------|-------------------------|----------|--------------------------------------------------------|-----------|--|--|--|
| Ingrese un CUIL:       | Ingrese un CUIL: Agregar Altas Masivas Reiniciar |                         |          |                                                        |           |  |  |  |
| INGRESE LOS DATOS RE   | EQUERIDOS:                                       |                         |          |                                                        |           |  |  |  |
| Empleado.              | - Sin I                                          | Nombre y Apellido       |          |                                                        |           |  |  |  |
| Obra Social:           | <u>i</u>                                         | Grupo Tipo Servicio:    | <u>i</u> | Trab. agropecuario:                                    | ×         |  |  |  |
| Sucursal:              | <b></b>                                          | Tipo Servicio:          | <b></b>  | Fecha de Inicio:                                       |           |  |  |  |
| Actividad:             | <b></b>                                          | Modalidad Contrato:     | <b></b>  | Fecha de Fin:                                          | ]         |  |  |  |
| Convenio:              | <b></b>                                          | Situación Revista:      | <u>,</u> | Régimen: 되                                             |           |  |  |  |
| Categoria:             | <u>i</u>                                         | Mod. Liquidación:       | <u>,</u> | Lic. COVID Dcto. 322 Art. 3b /<br>Tino de contrato CCG |           |  |  |  |
| Puesto Desemp.:        | Q,                                               | Retribución<br>pactada: | 0,00     | 0 - Sin Lic, COVID / No asociad                        | o a CCG 💉 |  |  |  |
|                        |                                                  |                         |          |                                                        |           |  |  |  |
|                        | Aceptar                                          |                         |          |                                                        |           |  |  |  |

Si hubiese optado por la carga masiva, Simplificación Registral mostrará los datos de todos los CUILes que haya consignado. En este momento, si detectara que hubo errores, podrá optar por eliminar todos los registros cargados, pulsando el botón REINICIAR o eliminar algún registro, pulsando la <sup>×</sup> que figura a la derecha del mismo.

Los datos involucrados son:

Apellido y nombre.

Una oportuna verificación del nombre y apellido del titular del CUIL redundará en un correcto acceso del trabajador a todos los beneficios previsionales y coberturas de salud y riesgos del trabajo a los que tiene derecho. Si el CUIL ingresado despliega la leyenda "Sin nombre y apellido", puede ser porque el N° fue gestionado recientemente en ANSES. <u>Siga adelante con el trámite del alta del trabajador</u>, Pasados unos días, ingrese y verifique si los datos en cuestión se han completado.

Importante: no registre un N° de CUIL sin tener a la vista la constancia de la ANSeS o usted haya verificado su validez a través de <u>www.anses.gob.ar</u>

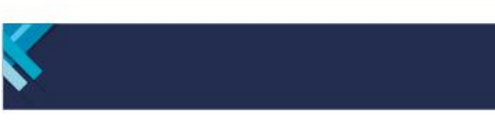

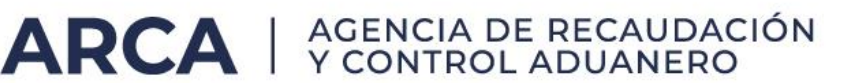

obra Social.

Puede ocurrir que en el campo Código de Obra Social aparezca un número. Esto es porque el empleado tiene realizada una opción ante esa obra social y la misma se encuentra vigente al momento de informar el alta. No se permitirá modificarla. SIGA ADELANTE CON EL TRÁMITE DE ALTA.

El único que puede modificar el dato es el propio trabajador. Para ello, éste deberá concurrir a la nueva obra social y efectuar una nueva opción en caso que cumpliera con los requisitos necesarios para realizar el cambio o, si el mismo optara por contar con la obra social de la actividad, comunicar este hecho ante la Superintendencia de Servicios de Salud para que se le finalice la opción que tuviera vigente.

Si el campo Código de Obra Social está en blanco, podrá consignar en el cuadro de datos parte del código RNOS o parte de la descripción y Simplificación Registral le desplegará las obras sociales que coincidan con los datos ingresados, o podrá presionar el icono **s** y seleccionar la obra social que corresponda de la lista que se despliega.

La lista que se despliegue en este momento, corresponderá a aquella que haya conformado al cargar Obras Sociales – Datos de Empleador.

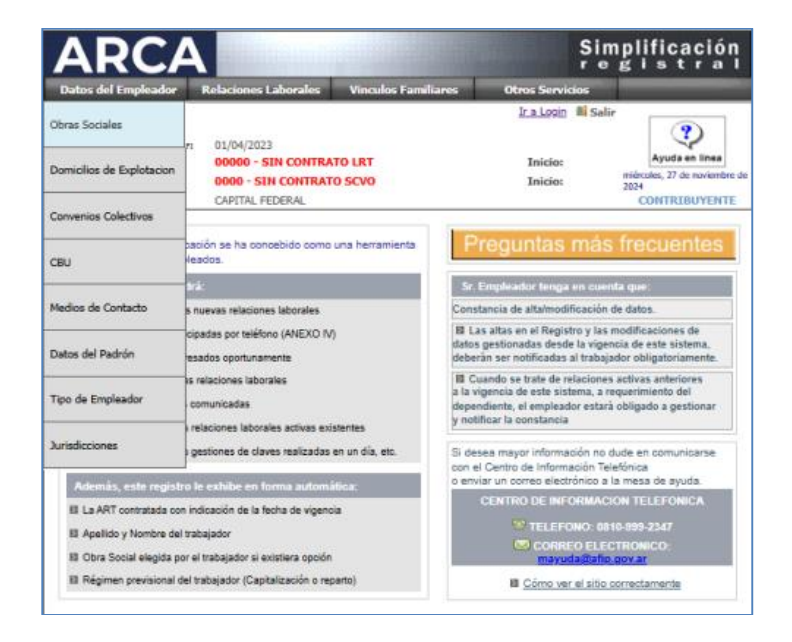

Domicilio de desempeño/actividad económica (sucursal):

Podrá seleccionar una sucursal de la lista que haya confeccionado previamente o ingresar directamente el código o parte de su descripción. Si la sucursal elegida tiene asignada una única actividad, Simplificación Registral le asignará la misma. Si no, deberá seleccionar dentro de las actividades que tenga informadas la sucursal elegida.

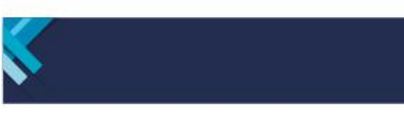

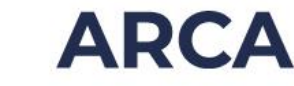

### Convenio

Esta información se incorpora como nuevo dato obligatorio al momento del alta. Se deberá consignar el convenio colectivo de trabajo en el cual corresponda encuadrar al nuevo empleado.

Si el empleado no se hallara encuadrado en ningún convenio colectivo, deberá seleccionar el número 9999/99 - Excluido de convenio.

### Sategoría

Cada convenio colectivo tiene discriminadas tareas o escalafones conforme la tarea que vaya a desempeñar el nuevo empleado. Según el convenio que se haya elegido, Simplificación Registral le mostrará las diferentes categorías relevadas, pulsando 🖳 Podrá también ingresar parte de la descripción y la aplicación le mostrará las que se ajusten a lo solicitado, para que posteriormente se seleccione la deseada.

Si el convenio seleccionado no tuviera discriminadas las categorías, al pulsar la 🖳 Simplificación Registral le mostrará la leyenda Sin categorías asignadas, siendo esta la única posibilidad de selección.

### Puesto desempeñado

En este campo deberá consignar el puesto a desempeñar por el trabajador que está informando.

Simplificación Registral, le sugerirá un puesto de la tabla de puestos aportada por la Superintendencia de Riesgos del Trabajo originada en la OIT (Organización Internacional del Trabajo), en función del Convenio y Categoría indicados. En caso de no considerarlo adecuado, podrá modificar el mismo, seleccionando cualquiera de la tabla.

Si la combinación Convenio, Categoría no tuviera un puesto determinado a sugerir, Simplificación Registral le mostrará 9999 – Seleccione puesto, a fin de que ingrese alguno de la tabla.

### Grupo tipo de servicios y Tipo de servicio

Ambos ítems se incorporan como respuesta a una solicitud de la Administración Nacional de la Seguridad Social - ANSeS, a fin de posibilitar contar con información precisa sobre las tareas desarrolladas por el empleado, cuando las mismas cuenten con regímenes previsionales especiales.

El grupo de servicios determina si se trata de tareas continuas o discontinuas y el tipo de servicio identifica si se trata de servicios comunes o diferenciados, debiendo seleccionar para estos últimos el código que corresponda, conforme la tabla provista por la ANSeS.

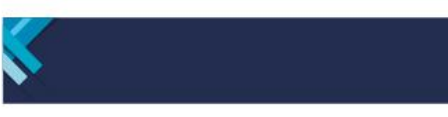

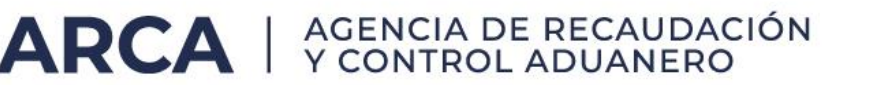

Modalidad de contrato

Deberá seleccionar la que le corresponda al trabajador.

Modalidad de la liquidación

Para informar este dato se deberá pulsar el icono **Servicionar una de las variables** que se ofrecen: por día, por hora, por mes, etc.

Retribución pactada

En este campo deberá informar el monto de la retribución acordada con el trabajador con indicación de centavos sujeta a aportes hasta el tope previsto en el articulo 9° de la Ley 24241, texto según Ley N° 26222.

Trabajador agropecuario

En la casilla, Trabajador Agropecuario, haga clic para registrar la marca, de corresponder.

Fecha de inicio de la relación laboral

Deberá consignar la fecha a partir de la cual, el trabajador inició o deberá iniciar tareas para la empresa.

Las relaciones laborales pueden ser comunicadas hasta 90 días antes de iniciarse la relación contractual, contados a partir de la fecha de la novedad en Simplificación Registral.

Fecha de fin de la relación laboral.

Si usted comunica el Alta de un trabajador con modalidad de contrato a plazo fijo debe informar, en el mismo acto, además de la fecha de inicio, la de cese de la relación laboral.

Si selecciona un contrato por tiempo indeterminado, el sistema rechazará el dato y lo mostrará como un error.

Los ceses de servicios siempre deben comunicarse a través de Simplificación Registral cuando se produzcan, efectivamente, seleccionando la opción "Relaciones Laborales" / "Registrar Modificaciones y Bajas"

Régimen jubilatorio.

La pantalla mostrará el régimen con el valor <sup>51</sup> para todos los casos, dado que actualmente las personas pertenecen a un único régimen jubilatorio: reparto.

Anteriormente, se encontraban vigentes los regímenes de Capitalización y Sin opción.

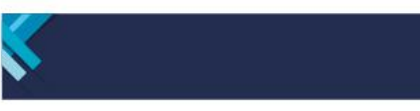

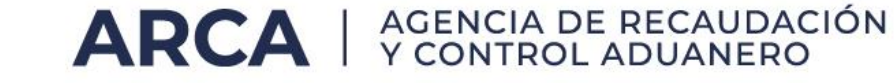

Lic. COVID/Tipo de Contrato CCG.

Informado por defecto en "0", únicamente completar en caso que los trabajadores estén vinculados al Programa Puente al Empleo del Dto. 551/22 y aplican simultáneamente a Convenios de Corresponsabilidad Gremial

Por medio de la Resolución General 5508/2024, se redujeron significativamente los datos necesarios para proceder al alta inicial de un empleado. De esta manera, a través de esta norma, se agiliza la gestión que deben realizar los empleadores, facilitando el proceso de registración del trabajador y otorgando seguridad jurídica a las relaciones laborales.

Para comunicar el alta de un trabajador ante la ARCA bastará con informar simplemente el CUIL y/o CUIT, domicilio donde se desarrolla la actividad económica, fecha de inicio de la relación laboral, modalidad de contratación, obra social y la fecha de finalización de la relación, en caso de que sea un contrato a plazo fijo.

En ese sentido, se extiende el plazo para cargar los datos restantes hasta la primera liquidación del sueldo.

Una vez cargados los datos, deberá pulsar el botón ACEPTAR.

Si hubo incongruencia con los datos, deberá levantar los errores. En todos los casos, el sistema verifica la validez y muestra en color ROJO los campos que contienen información incorrecta.

| REGISTRAR NUEVAS ALTAS                 |                            |           |                  |                        |   |  |  |  |  |
|----------------------------------------|----------------------------|-----------|------------------|------------------------|---|--|--|--|--|
| Ingrese un CUIL:                       | Agregar                    | Altas Mas | ivas             | Reiniciar              |   |  |  |  |  |
| INGRESE LOS DATOS REQUERIDOS:          |                            |           |                  |                        |   |  |  |  |  |
| 8 Empleado:                            |                            |           |                  |                        |   |  |  |  |  |
| Obra Social:                           | Grupo Tipo Servicio:       | Ē,        | Trab. agropecu   | ario:                  | × |  |  |  |  |
| Sucursal: 00005 🔍                      | Tipo Servicio:             | ۵,        | Fecha de Inicio  |                        |   |  |  |  |  |
| Actividad: 471190                      | Modalidad Contrato:        | 6         | Fecha de Fin     |                        |   |  |  |  |  |
| Convenio:                              | Situación Revista:         | G.        | Régimen          | 51                     |   |  |  |  |  |
| Categoria:                             | Mod. Liquidación:          | 2         | Lic. COVID Dete  | . 322 Art. 3b /        |   |  |  |  |  |
| Puesto Desemp.:                        | Retribución<br>pactada:    | 0,00      | 0 - Sin Lic. COV | ID / No asociado a CCG | ~ |  |  |  |  |
| * Posicione el cursor sobre los campos | en rojo para ver el error. |           |                  |                        |   |  |  |  |  |
|                                        | Aceptar                    |           |                  |                        |   |  |  |  |  |

Una vez solucionados los errores marcados, al confirmar el botón ACEPTAR, si los

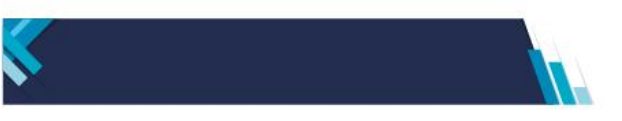

.

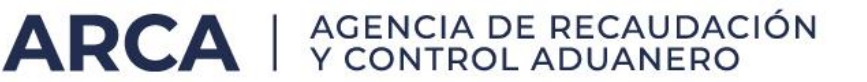

mismos fueron salvados en su totalidad, Simplificación Registral emitirá una Constancia. Esta Constancia es un comprobante que consta de dos hojas:

a. Una <u>debe ser notificada obligatoriamente al trabajador</u> y archivada en su legajo con indicación de la fecha.

b. La restante entregada al dependiente debidamente suscripta por el responsable de la empresa con indicación de la fecha.

Si hubiese optado por el ingreso Masivo, Simplificación Registral mostrará las constancias de todos los empleados informados. Si pulsa el botón IMPRIMIR que se encuentra al final de la pantalla que se despliega con las constancias, podrá imprimir todas las mismas en una sola operación.

La aplicación le mostrará un detalle de las altas registradas. Se sugiere imprimir la pantalla a los efectos de llevar el control de los movimientos informados.

| CUIL          | FECHA DE ENVÍO | HORA DE ENVÍO | CLAVE               |
|---------------|----------------|---------------|---------------------|
| 27-05861754-2 | 28/09/2010     | 17.54.22      | 1706030813072250186 |
| 27-04560755-6 | 28/09/2010     | 17.54.22      | 3102020513092850336 |

#### Registrar altas masivas (más de 10 registros)

En caso de tener que registrar más de 10 relaciones laborales, se deberá seleccionar la opción Carga Masiva

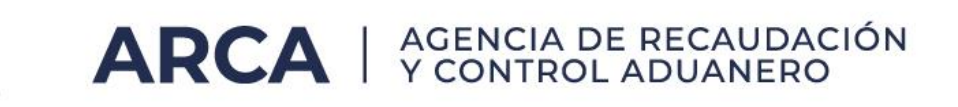

| ARCA                                                                         |                                                 |                                                    | Sim<br>r e              | nplificación<br>gistral                                 |
|------------------------------------------------------------------------------|-------------------------------------------------|----------------------------------------------------|-------------------------|---------------------------------------------------------|
| Datos del Empleador                                                          | Relaciones Laborales                            | Vinculos Familiares                                | Otros Servicios         |                                                         |
| <ul> <li>Empleador:</li> <li>CUIT:</li> <li>Inicio como Empleador</li> </ul> | Registrar Nuevas Altas                          |                                                    | Ir a Login 🚊 Salir      |                                                         |
| ART contratada: Seguro colectivo: Jurisdicción Laboral:                      | Modificaciones y Bajas                          | TO LRT<br>TO SCVO                                  | Inicio:<br>Inicio:      | Ayuda en linea<br>miércoles, 27 de noviembre de<br>2024 |
| REGISTRAR DATOS                                                              | Consultas                                       | EADOR                                              |                         | CONTRIDUTENTE                                           |
|                                                                              | Confirmar Altas Telefónicas                     |                                                    |                         |                                                         |
| F                                                                            | Confirmar Altas Provisorias                     | na, le solicitamos complet                         | ar los datos faltantes: |                                                         |
|                                                                              | Datos Complementarios                           | e Actividad                                        | <b>~</b>                |                                                         |
|                                                                              | Trabajadores de Terceros                        | lotación<br>cion                                   | <b>~</b>                |                                                         |
|                                                                              | <u>Carga Masiva</u>                             | t <b>ivos de Trabajo</b><br>de Trabajo registrados | <b>~</b>                |                                                         |
|                                                                              | Ver Obras Sociales regist                       | l<br>radas                                         | $\checkmark$            |                                                         |
|                                                                              | Jurisdicción Cont<br>Ver Jurisdicciones registr | trolador Doc. Laboral<br><sup>adas</sup>           | ~                       |                                                         |
|                                                                              |                                                 | Continuar                                          |                         |                                                         |

Una vez seleccionada la opción mencionada, el sistema arrojará la siguiente pantalla

| ING   | INGRESO MASIVO DE DATOS - RELACIONES LABORALES               |                |                    |                  |         |         |   |  |
|-------|--------------------------------------------------------------|----------------|--------------------|------------------|---------|---------|---|--|
| Lista | Listado de Novedades <u>Ver tablas informativas de códig</u> |                |                    |                  |         |         |   |  |
|       | LISTADO DE NOVEDADES                                         |                |                    |                  |         | 🔒 Nuevo |   |  |
|       | Código                                                       | Fecha Creación | Fecha Presentación | Nro. Transacción | Estado  | Acción  |   |  |
|       | 2001                                                         | 29/04/2024     | 29/4/2024 13:22:58 | <u>35291423</u>  | Enviado |         |   |  |
|       | 2006                                                         | 30/04/2024     | 30/4/2024 16:20:00 | <u>35291485</u>  | Enviado |         | 1 |  |
|       |                                                              |                |                    |                  |         |         |   |  |

Deberá pulsar el botón Nuevo para poder cargar el archivo con los datos de las nuevas relaciones laborales.

Luego deberá seleccionar la opción Cargar Archivo, a fin de poder efectuar la búsqueda del archivo txt en su PC.

| ING<br>Códi | RESO MASIVO DE DATOS<br>igo: 170 |           |           |           |                |
|-------------|----------------------------------|-----------|-----------|-----------|----------------|
| Esta        | do: Abierto                      |           |           |           |                |
| Орсі        | ones de Carga                    |           |           |           |                |
|             |                                  | ARCHIVO A | CARGAR    |           |                |
|             | Descripción                      | Informado | Estado    | Registros | Accion         |
|             | Relaciones Laborales             | NO        | Pendiente | 0         |                |
|             |                                  | Volver    |           |           | Cargar Archive |

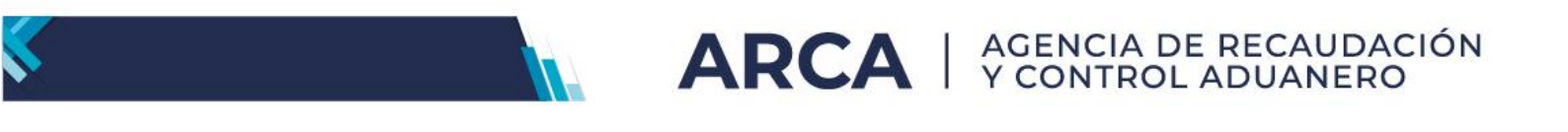

|           | INGRESO DE ARCHIVO                     |            |
|-----------|----------------------------------------|------------|
| Archivo:  |                                        |            |
|           | Seleccionar archivo Ningún archivo sel | leccionado |
| Informado | Estado                                 | Registros  |
| NO        | Pendiente                              | 0          |
|           |                                        |            |
|           |                                        |            |

El diseño de registro que deberá tener en cuenta al generar el archivo txt para la carga masiva de relaciones laborales es el que figura en la siguiente pantalla.

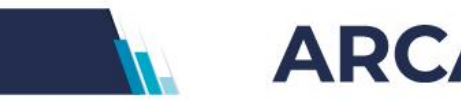

Formato de registro:

| Descripción                                                 | Desde | Hasta | TipoDatos    | Longitud | Formato             |
|-------------------------------------------------------------|-------|-------|--------------|----------|---------------------|
| Tipo de registro                                            | 1     | 2     | NUMERICO     | 2        | 01                  |
| Código de movimiento                                        | 3     | 4     | ALFANUMERICO | 2        | AT, BT, MR, NA, NB  |
| Cuil del empleado                                           | 5     | 15    | NUMERICO     | 11       | -                   |
| Marca de trabajador agropecuario                            | 16    | 16    | ALFANUMERICO | 1        | -                   |
| Modalidad de contrato                                       | 17    | 19    | NUMERICO     | 3        | -                   |
| Fecha de inicio de rel·laboral                              | 20    | 29    | ALFANUMERICO | 10       | AAAA/MM/DD          |
| Fecha de fin de rel. Laboral                                | 30    | 39    | ALFANUMERICO | 10       | AAAA/MM/DD          |
| Código obra social                                          | 40    | 45    | NUMERICO     | 6        | -                   |
| Código de Situación de revista                              | 46    | 47    | NUMERICO     | 2        | -                   |
| Fecha Recepción telegrama de renuncia                       | 48    | 57    | ALFANUMERICO | 10       | AAAA/MM/DD          |
| Retribución pactada                                         | 58    | 72    | NUMERICO     | 15       | -                   |
| Modalidad de liquidación                                    | 73    | 73    | NUMERICO     | 1        | -                   |
| Sucursal - Domicilio de desempeño                           | 74    | 78    | NUMERICO     | 5        | -                   |
| Actividad en el domicilio de desempeño                      | 79    | 84    | NUMERICO     | 6        | -                   |
| Puesto desempeñado                                          | 85    | 88    | ALFANUMERICO | 4        | -                   |
| Rectificacion                                               | 89    | 90    | NUMERICO     | 2        | 00,01,02,03,04,05   |
| Código de Convenio Colectivo Trabajo                        | 91    | 100   | ALFANUMERICO | 10       | -                   |
| Categoría Profesional                                       | 101   | 106   | NUMERICO     | 6        | -                   |
| Tipo de servicio                                            | 107   | 109   | NUMERICO     | 3        | -                   |
| Fecha de suspension servicios temporarios                   | 110   | 119   | ALFANUMERICO | 10       | AAAA/MM/DD          |
| Número Formulario Agropecuario                              | 120   | 129   | NUMERICO     | 10       | -                   |
| Marca de trabajod licenciado por COVID Tipo de contrato CCG | 130   | 130   | NUMERICO     | 1        | 0,1,2,3,4,5,6,7,8,9 |

Asimismo, usted podrá acceder a las tablas informativas de códigos, a fin de poder cargar los datos que se requieren al momento de efectuar el alta de una nueva relación laboral.

| INGRESO MASIVO DE DATOS - RELACIONES LABORALES |                                                              |                |                     |                  |         |        |   |  |
|------------------------------------------------|--------------------------------------------------------------|----------------|---------------------|------------------|---------|--------|---|--|
| Lista                                          | Listado de Novedades <u>Ver tablas informativas de códig</u> |                |                     |                  |         |        |   |  |
|                                                |                                                              |                | LISTADO DE NOVEDADE | 5                |         |        |   |  |
|                                                | Código                                                       | Fecha Creación | Fecha Presentación  | Nro. Transacción | Estado  | Acción |   |  |
|                                                | 2001                                                         | 29/04/2024     | 29/4/2024 13:22:58  | 35291423         | Enviado |        | 1 |  |
|                                                | 2006                                                         | 30/04/2024     | 30/4/2024 16:20:00  | 35291485         | Enviado |        | 1 |  |
|                                                | 2210                                                         | 27/11/2024     |                     |                  | Abierto | 2      | 1 |  |
|                                                | 2210                                                         | 27/11/2024     |                     |                  | Abierto | 2      |   |  |

El mismo desplegará diferentes tablas para identificar tipo de modalidad, convenios, categorías, códigos de rechazos, etc.

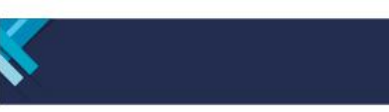

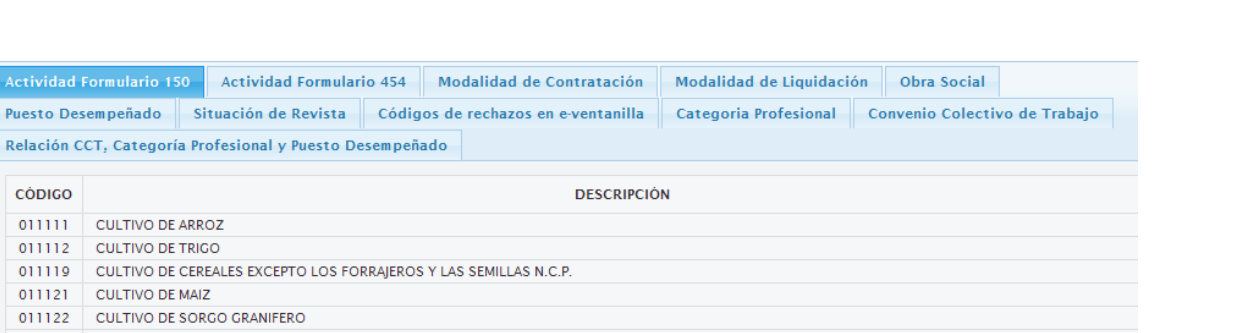

 011112
 CULTIVO DE CEREALES EXCEPTO LOS FORRAJEROS Y LAS SEMILLAS N.C.P.

 011121
 CULTIVO DE MAIZ

 011122
 CULTIVO DE SORGO GRANIFERO

 011129
 CULTIVO DE CEREALES FORRAJEROS N.C.P.

 011131
 CULTIVO DE SOJA

 011132
 CULTIVO DE GIRASOL

 011134
 CULTIVO DE OLEGINOSAS N.C.P.

 011139
 CULTIVO DE OLEGINOSAS N.C.P.

011140 CULTIVO DE PASTOS FORRAJEROS 011210 CULTIVO DE PAPA,BATATA Y MANDIOCA

Una vez ingresado el archivo, el sistema le mostrará las novedades ingresadas y el estado de las mismas.

Una vez cargado el archivo con las nuevas relaciones laborales y antes de proceder a enviar el mismo, el sistema le permitirá:

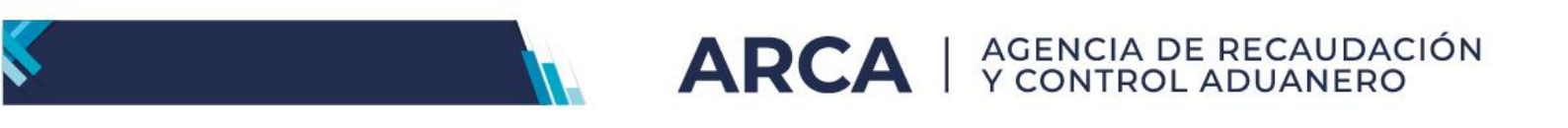

- 🛛 Ver el archivo cargado 🛄
- Cargar nuevo archivo

|                      | ARCHIVO A CA | RGAR   |           |        |
|----------------------|--------------|--------|-----------|--------|
| Descripción          | Informado    | Estado | Registros | Accion |
| Relaciones Laborales | SI           | Válido | 10        |        |

A fin de proceder al envío del archivo, usted deberá pulsar el botón Enviar.

Una vez enviado el archivo, el mismo figurará con estado enviado, detallando fecha de presentación y número de Transacción, tal como surge de la siguiente pantalla

#### **INGRESO MASIVO DE DATOS** Listado de Novedades Ver tablas informativas de códigos LISTADO DE NOVEDADES Código Fecha Creación Fecha Presentación Nro. Transacción Estado Acción Ø 106 28/09/2012 Cargado . 141 10/10/2012 10/10/2012 06:05:14 p.m. 5896335 Enviado d 167 17/01/2013 Abierto 0 6

En el listado de novedades, usted podrá saber en qué estado se encuentra el archivo a presentar y aquellos presentados, pudiendo efectuar diferentes acciones:

- Ver el archivo enviado
- Editar el archivo cargado
- Eliminar el archivo cargado

#### Modificaciones y Bajas

En la solapa Relaciones Laborales usted cuenta con la opción de Modificaciones y Bajas.

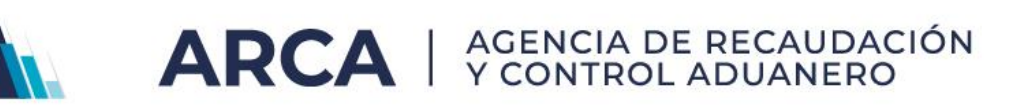

| ARC                                                            | 4                                              |                                | Sim<br>re                | nplificación<br>gistral                                 |
|----------------------------------------------------------------|------------------------------------------------|--------------------------------|--------------------------|---------------------------------------------------------|
| Datos del Empleador                                            | Relaciones Laborales                           | Vinculos Familiares            | Otros Servicios          |                                                         |
| Empleador:     CUIT:     Inicio como Empleado                  | Registrar Nuevas Altas                         |                                | Ir a Login 🛛 📃 Salir     | •                                                       |
| <ul> <li>ART contratada:</li> <li>Seguro colectivo:</li> </ul> | <u>Modificaciones y Bajas</u>                  | ATO LRT<br>TO SCVO             | Inicio:<br>Inicio:       | Ayuda en linea<br>miércoles, 27 de noviembre de<br>2024 |
| REGISTRAR DATOS                                                | Consultas                                      | LEADOR                         |                          | CONTRIBUTENTE                                           |
|                                                                | Confirmar Altas Telefónicas                    |                                |                          |                                                         |
|                                                                | Confirmar Altas Provisorias                    | na, le solicitamos complet     | tar los datos faltantes: |                                                         |
|                                                                | Datos Complementarios                          | le Actividad                   | <b>~</b>                 |                                                         |
|                                                                | Trabajadores de Terceros                       | acion                          | <b>~</b>                 |                                                         |
|                                                                | Carga Masiva                                   | s de Trabajo registrados       | <b>~</b>                 |                                                         |
|                                                                | Ver Obras Sociales regis                       | tradas                         | <b>~</b>                 |                                                         |
|                                                                | Jurisdicción Con<br>Ver Jurisdicciones registr | trolador Doc. Laboral<br>radas | ~                        |                                                         |
|                                                                |                                                | Continuar                      |                          |                                                         |

Usted podrá modificar, dar de baja o anular un registro a través de los iconos que se muestran en el margen derecho de cada una de las relaciones laborales existentes.

Podrá acceder a modificar un CUIL en particular, o podrá utilizar alguno de los criterios de búsqueda habilitados.

| Seleccione alguno de los siguientes criterio                                                                 | os de búsqueda                      |                          |
|----------------------------------------------------------------------------------------------------|-------------------------------------|--------------------------|
| • CUIL                                                                                                    |                                     |                          |
| <ul> <li>Fecha de ingreso de movimientos</li> <li>Fecha de inicio de las relaciones<br/>laborales</li> </ul> | Ultima semana                       | 21/11/2024 al 27/11/2024 |
| <ul> <li>Fecha de fin de las relaciones<br/>laborales</li> </ul>                                             | <ul> <li>Mes determinado</li> </ul> |                          |

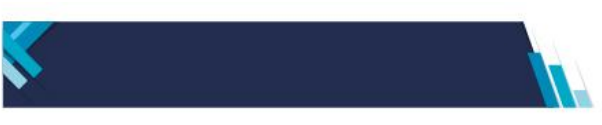

Una vez consignado el CUIL o utilizado alguno de los criterios de búsqueda, Simplificación Registral le mostrará los datos registrados.

**ARCA** | AGENCIA DE RECAUDACIÓN Y CONTROL ADUANERO

| REGISTRAR MODIFICACIONES Y BAJAS                                 |                                             |    |
|------------------------------------------------------------------|---------------------------------------------|----|
|                                                                  |                                             |    |
| Ingresar las modificaciones, bajas o anulacio                    | ones de altas y bajas.                      |    |
| R Empleado:                                                      |                                             |    |
| Obra Social:                                                     | Retr. pactada: 200000,00                    |    |
| 001201 - O.S.PARA EL PERSONAL DEL MINISTERIO DE ECONOMIA Y OBRAS | Mod. Lig: 1 - MES                           |    |
| PUBLICAS                                                         | Trab. agrop.: NO                            |    |
| Mod. Contrato: 014 - NUEVO PERÍODO DE PRUEBA                     | Fecha de Inicio: 03/11/2023                 | -  |
| Sucursal:                                                        | C.A.T.:                                     | 61 |
| 00001 - AYACUCHO 1001 8 "5" COD. POSTAL 1111, CAPITAL FEDERAL    | 53010003647637495799 01/11/2023 14:11:20hs: |    |
| Actividad:                                                       | Fecha de Fin:                               |    |
| 259999 - FABRICACIÓN DE PRODUCTOS ELABORADOS DE METAL N.C.R.     | Sit.Revista: 01 - ACTIVO                    |    |
| Convenio: 9999/99 - EXCLUIDO DE CONVENIO - EXCLUIDO DE CONVENIO  | Lic. COVID Dto. 332 Art. 3b /               |    |
| Categoria: 999999 - SIN CATEGORIAS                               | Tipo de Contrato CCG:                       |    |
| Puesto: 4132 - EMPLEADOS DE SERVICIOS DE APOYO A LA PRODUCCIÓN   | Sin Lic. COVID / No asociado a CCG          |    |
| Tipo Servicio: 000 - SERVICIOS COMUNES CONTINUOS                 |                                             |    |
| REFERENCIAS Alta                                                 | Baja                                        |    |

En el margen derecho usted verá tres íconos, que le permitirán modificar la relación laboral *a*, registrar la baja de la misma *a* o anularla*.* 

Si desea modificar el registro, se deberá pulsar el botón, en donde el sistema desplegará una pantalla con los datos registrados. Para efectuar el/los cambio/s podrá consignar parte de la descripción o bien colocarse en la lupa que se encuentra en cada uno de los campos.

Una vez realizados todos los cambios, deberá pulsar el botón CONFIRMAR que se encuentra al final de la pantalla.

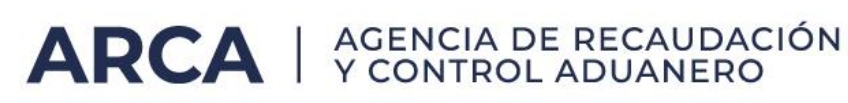

| CUBL.                                                 |                                                                           |   |
|-------------------------------------------------------|---------------------------------------------------------------------------|---|
| FECHA DE INICIO (ALTA)                                | 03/11/2023                                                                |   |
| FECHA DE FIN (BAJA)                                   |                                                                           |   |
| OBRA SOCIAL                                           | 001201 - O.S.PARA EL PERSONAL DEL MINISTERIO DE ECONOMIA Y OBRAS PUBLICAS | 1 |
| MODALIDAD DE CONTRATO                                 | 014 - NUEVO PERÍODO DE PRUEBA                                             |   |
| SITUACION DE REVISTA                                  | 01 - ACTIVO                                                               |   |
| TIPO RECTIFICACION                                    | 0 - SIN RECTIFICACIÓN (SIN BENEFICIO LEY 26476)                           | ] |
| SUCURSAL                                              | 00001 - AYACUCHO 1001 8 "5" COD. POSTAL 1111, CAPITAL FEDERAL             |   |
| ACTIVIDAD ECONOMICA                                   | 259999 - FABRICACIÓN DE PRODUCTOS ELABORADOS DE METAL N.C.R               | 1 |
| CONVENIO COLECTIVO                                    | 9999/99 - EXCLUIDO DE CONVENIO - EXCLUIDO DE CONVENIO                     |   |
| CATEGORIA                                             | 999999 - SIN CATEGORIAS                                                   |   |
| PUESTO DESEMPEÑADO                                    | 4132 - EMPLEADOS DE SERVICIOS DE APOYO A LA PRODUCCIÓN                    |   |
|                                                       | 1 - CONTINUOS                                                             |   |
| TIPO SERVICIO                                         | 000 - SERVICIOS COMUNES CONTINUOS                                         |   |
| RETRIBUCIÓN PACTADA                                   | 200000.00                                                                 |   |
| MODALIDAD DE<br>LIQUIDACION                           | 1 - MES (0,                                                               |   |
| TRABAJADOR<br>AGROPECUARIO                            |                                                                           |   |
| FECHA DE SUSPENSION                                   |                                                                           |   |
| Lic. COVID Dto. 332 Art. 3b /<br>Tipo de contrato CCG | 0 - Sin Lic. COVID / No asociado a COG                                    |   |
|                                                       |                                                                           |   |

En caso de no desear continuar con la operación, deberá pulsar el botón CANCELAR.

Si desea comunicar la baja de una relación laboral existente se deberá pulsar el botón y el sistema desplegará la siguiente pantalla, en donde se deberá consignar el motivo, fecha de baja, etc. Una vez cargados los datos, se deberá pulsar el botón CONFIRMAR que se muestra en la parte inferior de la pantalla.

| Recue                    | rde que para informar una baja deberá seleccionar el motivo |
|--------------------------|-------------------------------------------------------------|
| CUIL                     | 27-99999999-4 Sin Nombre y Apellido                         |
| FECHA DE INICIO (ALTA)   | 20/07/2009                                                  |
| FECHA DE FIN (BAJA)      |                                                             |
| MOTIVO DE LA BAJA        |                                                             |
| FECHA TELEGRAMA RENUNCIA |                                                             |
| CONVENIO COLECTIVO       | [                                                           |
| TATEGORIA                |                                                             |
| PUESTO DESEMPEÑADO       | <u></u>                                                     |
|                          | 1 - CONTINUOS                                               |
| TIPO SERVICIO            |                                                             |

29

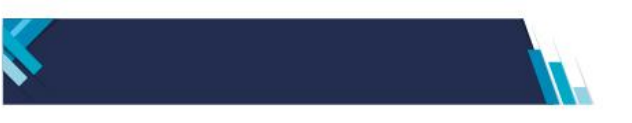

En caso de anular un alta de relación laboral comunicada previamente, se deberá pulsar el botón is y el sistema desplegará la siguiente pantalla, en donde se deberá pulsar el botón CONFIRMAR que se muestra en la parte inferior de la pantalla.

ARCA | AGENCIA DE RECAUDACIÓN Y CONTROL ADUANERO

| Seleccione               | CONFIRMAR para dar curso o CANCELAR en caso contrario                                    |
|--------------------------|------------------------------------------------------------------------------------------|
| CUIL                     | 27-99999999-4 Sin Nombre y Apellido                                                      |
| FECHA DE INICIO (ALTA)   | 20/07/2009                                                                               |
| FECHA DE FIN (BAJA)      |                                                                                          |
| CLAVE DE ALTA            | 12345678901234567890                                                                     |
| OBRA SOCIAL              | 400800 - ORGANIZACION DE SERVICIOS DIRECTOS EMPRESARIOS                                  |
| MODALIDAD DE CONTRATO    | 201 - PUESTO NUEVO ART. 16 LEY 26476                                                     |
| SUCURSAL                 | 00001 - AMBULANTE, EN BUENOS AIRES                                                       |
| ACTIVIDAD ECONOMICA      |                                                                                          |
| CONVENIO COLECTIVO       |                                                                                          |
| CATEGORIA                |                                                                                          |
| PUESTO DESEMPEÑADO       | 9312 - PEONES DE OBRAS PÚBLICAS Y MANTENIMIENTO: CARRETERAS,<br>PRESAS Y OBRAS SIMILARES |
| TIPO SERVICIO            |                                                                                          |
| RETRIBUCIÓN PACTADA      | 10000,00                                                                                 |
| MODALIDAD DE LIQUIDACION | 1 - MES                                                                                  |
| TRABAJADOR AGROPECUARIO  | NO                                                                                       |

#### Registración Empresas Servicios Eventuales

Se incorpora, únicamente, para las empresas de Servicios Eventuales la fecha de inicio de la suspensión para aquellos empleados que presten tareas bajo la modalidad eventual, tal como se establece en el Decreto 1694/2006.

La misma puede ser consignada, en forma optativa, en el momento de producirse el periodo de suspensión entre asignaciones para prestar servicios bajo la modalidad eventual en las empresas usuarias. Para ello, deberá ingresar en Modificaciones y Bajas

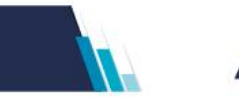

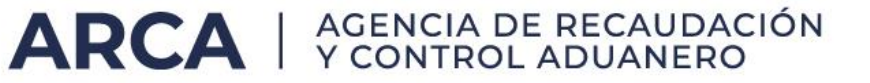

#### **REGISTRAR MODIFICACIONES DE ALTAS**

| Modifique los datos y verifíquelos antes de enviar    |                                                                       |          |  |
|-------------------------------------------------------|-----------------------------------------------------------------------|----------|--|
| CUIL                                                  | 27-34643046-5 - Sin Nombre y Apellido                                 |          |  |
| FECHA DE INICIO (ALTA)                                | 12/09/2023                                                            |          |  |
| FECHA DE FIN (BAJA)                                   |                                                                       |          |  |
| OBRA SOCIAL                                           | 126205 - O.S.DE LOS EMPLEADOS DE COMERCIO Y ACTIVIDADES CIVILES       |          |  |
| MODALIDAD DE CONTRATO                                 | 001 - A TIEMPO PARCIAL: INDETERMINADO/PERMANENTE                      | <u>I</u> |  |
| SITUACION DE REVISTA                                  | 01 - ACTIVO                                                           |          |  |
| TIPO RECTIFICACION                                    | 0 - SIN RECTIFICACIÓN (SIN BENEFICIO LEY 26476)                       |          |  |
| SUCURSAL                                              | 00001 - ALCORTA 1178 COD. POSTAL 1754 , BUENOS AIRES, VILLA LUZURIAGA |          |  |
| ACTIVIDAD ECONOMICA                                   | 201120 - FABRICACIÓN DE CURTIENTES NATURALES Y SINTÉTICOS             |          |  |
| CONVENIO COLECTIVO                                    | 9999/99 - EXCLUIDO DE CONVENIO - EXCLUIDO DE CONVENIO                 |          |  |
| CATEGORIA                                             | 999999 - SIN CATEGORIAS                                               |          |  |
| PUESTO DESEMPEÑADO                                    | 2421 - ABOGADOS                                                       |          |  |
|                                                       | 1 - CONTINUOS                                                         | <u>I</u> |  |
| TIPO SERVICIO                                         | 000 - SERVICIOS COMUNES CONTINUOS                                     |          |  |
| RETRIBUCIÓN PACTADA                                   | 10000,00                                                              |          |  |
| MODALIDAD DE<br>LIOUIDACION                           | 1 - MES 🔍                                                             |          |  |
| TRABAJADOR<br>AGROPECUARIO                            |                                                                       |          |  |
| FECHA DE SUSPENSION                                   | 02/09/2024                                                            |          |  |
| Lic. COVID Dto. 332 Art. 3b /<br>Tipo de contrato CCG | 0 - Sin Lic. COVID / No asociado a CCG                                | ~        |  |

| Datos del Empleador                                                                                                    | Relaciones Laborales                                                                        | Vinculos Familiares                                                                                                    | Otros Servicios       |                                                       |
|----------------------------------------------------------------------------------------------------|---------------------------------------------------------------------------------------------|----------------------------------------------------------------------------------------------------|-----------------------|-------------------------------------------------------|
| Empleador:<br>CUIT:<br>Inicio como Empleador:<br>ART contratada:<br>Seguro colectivo:                                                                                                    | BPDGGZMHJ UJIRV<br>20888888889<br>01/05/2001<br>00000 - SIN CONTRATO<br>0000 - SIN CONTRATO | LRT                                                                                                    | Inicio:<br>Inicio:    | Salir<br>Ayuda en line<br>viernes, 03 de mayo de 2013 |
| REGISTRAR MODIF                                                                                                    | ICACIONES Y BAJ                                                                             | AS<br>aciones, bajas o anulacio<br>5 XVMGJN VGWZMOJ                                                                                                    | nes de altas y bajas. |                                                       |
| <ul> <li>Empleado: <u>20-2222222-3</u> - ONHECEJQE XVMGJN VGW2MOJ<br/>Obra Social: 125905 - O.S.ARBITROS DEPORTIVOS DE LA REPUBLICA<br/>ARGENTINA</li> <li>Mod. Contrato: 008 - A TIEMPO COMPLETO INDETERMINADO/TRABAJO<br/>PERMANENTE</li> <li>Sucursal: 00007 - AMBULANTE, EN SANTA CRUZ</li> <li>Actividad: 011230 - CULTIVO DE HORTALIZAS DE HOJA Y DE OTRAS<br/>HORTALIZAS FRESCAS</li> <li>Convenio: 0251/75 - CUERO - FEDERACION ARGENTINA DE<br/>TRABAJADORES DE LA INDUSTRIA DEL CUERO Y AFINES C/<br/>CAMARA DE LA INDUSTRIA DE LA MONTURA Y AF. Y OTRAS.</li> <li>Categoria: 006198 - CAJA CHICA - CATEGORIA C - EMPLEADOS<br/>ADMINISTRATIVOS</li> </ul> |                                                                                             | Retr. pactada: 3000,00<br>Mod. Liq: 1 - MES<br>Trab. agrop.: NO<br>Fecha de Inicio: 10/05/2012<br>C.A.T.: 37020402130287687982 14/09/2012<br>15:17:00hs:<br>Fecha de Fin:-<br>Sit. Baja: -<br>Fecha<br>Suspension: 20/05/2013 |                       |                                                       |
| TT. C. 1.1.000 TC                                                                                                    | CNICO RADIOLOGO RADIO                                                                       | SCOPIAS EN SANATORIOS                                                                                                    |                       |                                                       |
| Y HOSP                                                                                                    | ITALES                                                                                      |                                                                                                    |                       |                                                       |

Luego, la misma podrá ser visualizada en la consulta de Relaciones Laborales

| Datos del Empleador                                                                                                    | <b>Relaciones Laborales</b>                                                                                                    | Vinculos Familiares                                                                                                    | Otros Servicios                                                                                                    | -                                                            |
|----------------------------------------------------------------------------------------------------|----------------------------------------------------------------------------------------------------|----------------------------------------------------------------------------------------------------|----------------------------------------------------------------------------------------------------|--------------------------------------------------------------|
| Empleador:<br>CUIT:<br>Inicio como Empleador:<br>ART contratada:<br>Seguro colectivo:                                                                                                    | BPDGGZMHJ UJIRV<br>20888888889<br>01/05/2001<br>00000 - SIN CONTRATO L<br>0000 - SIN CONTRATO                                                                                                    | RT                                                                                                    | Inicio:<br>Inicio:                                                                                                    | Salir       Ayuda en línea       viernes, 03 de mayo de 2013 |
| CONSULTAS DE REL                                                                                                    | ACIONES LABORA                                                                                                    | LES<br>as y bajas para el cull 2022                                                                                                    | 2222223                                                                                                    | ۵                                                            |
| Empleado: 20-2:<br>Obra Social: 125905<br>ARGET<br>Mod. Contrato: 008 - A<br>PERMA<br>Sucursal: 00007<br>Actividad: 011230<br>HORT<br>Convenio: 0251/7<br>TRABA<br>CAMA<br>Categoria: 005198<br>ADMIN<br>Puesto: 3412<br>Tipo Servicio: 008 - T<br>Y HOS | 2222222-3 - ONHECEJQE<br>- O.S.ARBITROS DEPORTIVI<br>ITINA<br>I TIEMPO COMPLETO INDET<br>AMBULANTE, EN SANTA CR<br>- CULTIVO DE HORTALIZAS<br>ALIZAS FRESCAS<br>5 - CUERO - FEDERACION AI<br>JADORES DE LA INDUSTRIA<br>RA DE LA INDUSTRIA DE LA<br>- CAJA CHICA - CATEGORI/<br>IISTRATIVOS<br>AGENTES DE SEGUROS<br>ECNICO RADIOLOGO RADIO<br>PITALES | E XVMGJN VGWZMOJ<br>OS DE LA REPUBLICA<br>ERMINADO/TRABAJO<br>NUZ<br>I DE HOJA Y DE OTRAS<br>RGENTINA DE<br>DEL CUERO Y AFINES c/<br>MONTURA Y AF. Y OTRAS.<br>A C - EMPLEADOS<br>DSCOPIAS EN SANATORIOS | Retr. pactada: 3000,00<br>Mod. Liq: 1 - MES<br>Trab. agrop: NO<br>Fecha de Inicio: 10/05/20<br>C.A.T.: 3702040<br>15:17:00<br>Fecha de Fin:<br>Sit. Baja:<br>Regimen: SI<br>Fecha<br>Suspension: 20/05/20 | D12<br>2130287687982 14/09/2012<br>Jhs:                      |
| Tipo Servicio: 008 - T<br>Y HOS<br>REFERENCIAS                                                                                                    | ECNICO RADIOLOGO RADIO<br>PITALES                                                                                                    | DISCOPIAS EN SANATORIOS                                                                                                    | Baja                                                                                                    | 🖲 Bajar archivo                                              |

En caso de no generarse la reincorporación del empleado dentro del lapso establecido en la normativa vigente Decreto 1694/06 art. 5º inc a) "El período de suspensión entre las asignaciones para prestar servicios bajo la modalidad eventual en las empresas usuarias, no podrá superar los CUARENTA Y CINCO (45) días corridos o los NOVENTA (90) días, alternados en UN (1) año aniversario", el contribuyente deberá generar la baja definitiva, eliminando la fecha de inicio de la suspensión

### Consultas

En esta opción usted podrá consultar las altas y las bajas de cada una de las relaciones laborales por diversos criterios.

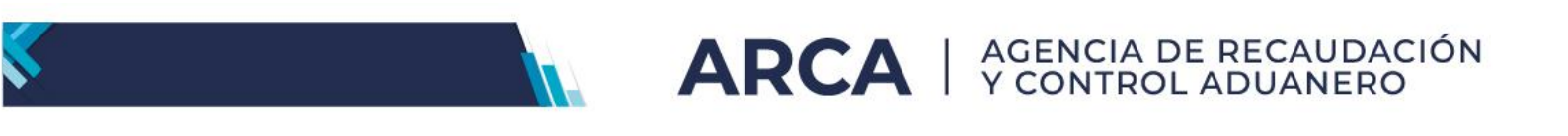

Т

| CUIL     Relaciones laborales activas     Apellido         Fecha de ingreso de movimientos      Fecha de inicio de las relaciones      Becha de fin de las relaciones laborales     Seleccione el criterio de ordenamiento    Ordenado por    Cuil      Orden     Ascendente       Continuar | Seleccione alguno de                                                                        | IONES LABORALES<br>e los siguientes criterios de búsqueda                 |
|----------------------------------------------------------------------------------------------------|---------------------------------------------------------------------------------------------|---------------------------------------------------------------------------|
| <ul> <li>Fecha de ingreso de movimientos</li> <li>Fecha de inicio de las relaciones<br/>laborales</li> <li>Fecha de fin de las relaciones laborales</li> <li>Mes determinado</li> </ul> Seleccione el criterio de ordenamiento Ordenado por Cuil Orden Ascendente  Continuar                 | <ul> <li>CUIL</li> <li>Relaciones la</li> <li>Apellido</li> </ul>                           | borales activas                                                           |
| Seleccione el criterio de ordenamiento<br>Ordenado por Cuil V<br>Orden Ascendente Continuar                                                                                                    | <ul> <li>Fecha de ingu</li> <li>Fecha de inicionales</li> <li>Fecha de finonales</li> </ul> | eso de movimientos<br>io de las relaciones<br>de las relaciones laborales |
| Ordenado por Cuil   Orden Ascendente  Continuar                                                                                                    | Seleccione el criterio                                                                      | o de ordenamiento                                                         |
| Continuar                                                                                                    | Ordenado por<br>Orden                                                                       | Cuil   Ascendente                                                         |
|                                                                                                    |                                                                                             | Continuar                                                                 |

Una vez elegida la opción para consultar la relación laboral el sistema desplegará la siguiente pantalla

| CONSULTAS DE RELACIONES LABORALES                                                                                                    |                                                                                                    |
|----------------------------------------------------------------------------------------------------|----------------------------------------------------------------------------------------------------|
| Consulta de altas y bajas para el cuil 20347392                                                                                                    | 2104 🔉 🗆                                                                                                    |
| <ul> <li>Empleado: [<br/>Obra Social:<br/>001201 - O.S.PARA EL PERSONAL DEL MINISTERIO DE ECONOMIA Y OBRAS<br/>PUBLICAS</li> <li>Mod. Contrato: 014 - NUEVO PERÍODO DE PRUEBA<br/>Sucursal:<br/>00001 - AYACUCHO 1001 8 "5" COD. POSTAL 1111, CAPITAL FEDERAL<br/>Actividad:<br/>259999 - FABRICACIÓN DE PRODUCTOS ELABORADOS DE METAL N.C.P.<br/>Convenio: 9999/99 - EXCLUIDO DE CONVENIO - EXCLUIDO DE CONVENIO<br/>Categoria: 999999 - SIN CATEGORIAS<br/>Puesto: 4132 - EMPLEADOS DE SERVICIOS DE APOYO A LA PRODUCCIÓN<br/>Tipo Servicio: 000 - SERVICIOS COMUNES CONTINUOS</li> </ul> | Retr. pactada: 200000,00           Mod. Liq: 1 - MES           Trab. agrop.: NO           Fecha de Inicio: 03/11/2023           C.A.T.:           53010003647637495799 01/11/2023 14:11:20hs:           Fecha de Fin:           Sit.Revista: 01 - ACTIVO           Regimen: S1           Lic. COVID Dto. 332 Art. 3b /           Tipo de contrato CCG:           Sin Lic. COVID / No asociado a CCG |
| REFERENCIAS Alta                                                                                                    | Baja 💟 Bajar archivo                                                                                                    |
|                                                                                                    | Paginas: 1                                                                                                    |
| Volver                                                                                                    |                                                                                                    |

Usted podrá tildar en el recuadro que se muestra en la parte superior derecha de cada una de las relaciones laborales, a fin de poder bajar un archivo de texto con los datos de cada relación seleccionada pulsando el botón "BAJAR ARCHIVO"

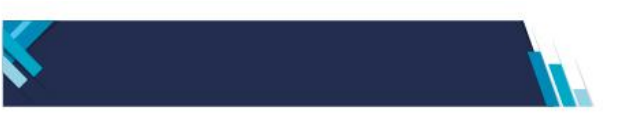

Los distintos tonos de los renglones indican "alta", es decir que el empleado está activo en la empresa o "baja" cuando ya terminó la relación laboral.

Usted podrá imprimir la constancia del alta o baja tildando el recuadro que se muestra en parte superior derecha de cada relación y luego pulsando el botón 🍑

| ARCA Simplificación Registral   |                                |                                                                                                    |  |  |  |  |
|---------------------------------|--------------------------------|----------------------------------------------------------------------------------------------------|--|--|--|--|
| CONSTANCIA DEL TRABAJADOR       |                                |                                                                                                    |  |  |  |  |
| Alta                            |                                |                                                                                                    |  |  |  |  |
|                                 |                                | Original para el empleador, duplicado para el empleado                                                         |  |  |  |  |
|                                 |                                |                                                                                                    |  |  |  |  |
| Nombre y apellido o Denomina    | ación:                         |                                                                                                    |  |  |  |  |
|                                 | Datos                          | del Empleado                                                                                                   |  |  |  |  |
|                                 | Apellido y nomb                | pre:                                                                                                    |  |  |  |  |
|                                 | CUIL:                          | e de la construcción de la construcción de la construcción de la construcción de la construcción de la constru |  |  |  |  |
| Fecha Inicio: 03/11/2023        | Fecha Cese:                    | Obra Social: 001201 - O.S. PARA EL PERSONAL DEL MINISTERIO DE<br>ECONOMIA Y OBRAS PUBLICAS                     |  |  |  |  |
| Modalidad de contrato: 014 - N  | uevo período de prueba         | Situación de Revista: 01 - Activo                                                                              |  |  |  |  |
| ART vigente: 00000 - SIN CONT   | IRATO LRT                      | Regimen: SIPA                                                                                                  |  |  |  |  |
| Contrato:                       |                                | Agropecuario: NO                                                                                               |  |  |  |  |
| Tipo servicio: 000 - SERVICIOS  | COMUNES CONTINUOS              |                                                                                                    |  |  |  |  |
| Convenio colectivo: 9999/99 - E | XCLUIDO DE CONVENIO - EXCLUIDO | DE CONVENIO - EXCLUIDO DE CONVENIO                                                                             |  |  |  |  |
| Categoria: 999999 - SIN CATEG   | ORIAS                          | Puesto: 4132 - Empleados de servicios de apoyo a la producción                                                 |  |  |  |  |
| Retrib. pactada: \$200000,00    | Mod. Liq.: 1 - MES             |                                                                                                    |  |  |  |  |

En el caso que el criterio de búsqueda seleccionado arrojara una cantidad de registros superior a las noventa (90) relaciones laborales vigentes, el resultado será publicado en la e-ventanilla el mismo día de generada la solicitud, con la única excepción de que si el pedido fuese efectuado posterior a las 17.00 hs., se publicará al día siguiente.

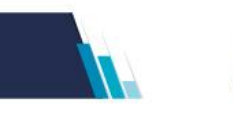

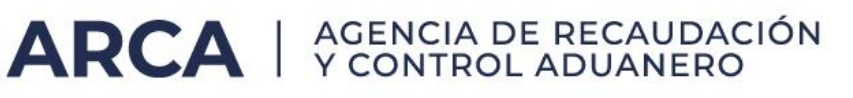

| ARCA                                                                                                    |                                                                                                    |                                           | Simplificación<br>registra         |
|----------------------------------------------------------------------------------------------------|----------------------------------------------------------------------------------------------------|-------------------------------------------|------------------------------------|
| Datos del Empleador                                                                                                    | Relaciones Laborales Vinculos Fam                                                                       | liares Otros Servicio                     | 5                                  |
| Empleador:<br>CUIT:                                                                                                    |                                                                                                    | <u>Ir a Login</u>                         | Salir                              |
| Inicio como Empleador:                                                                                                    | 01/04/2023                                                                                              |                                           | 4                                  |
| ART contratada:                                                                                                    | 00000 - SIN CONTRATO LRT                                                                                | Inicio:                                   | Ayuda en línea                     |
| Seguro colectivo:                                                                                                    | 0000 - SIN CONTRATO SCVO                                                                                | Inicio:                                   | Jueves, 28 de noviembre di<br>2024 |
| Jurisdicción Laboral:                                                                                                    | CAPITAL FEDERAL                                                                                         |                                           | CONTRIBUYENT                       |
|                                                                                                    |                                                                                                    |                                           |                                    |
| CUIL 20-99     Relaciones la     Apellido                                                                                                    | 99999-0<br>Iborales activas                                                                             |                                           |                                    |
| CUIL 20-99     Relaciones la     Apellido     Fecha de inig     Fecha de inig     Fecha de inig                                                                           | eso de movimientos<br>io de las relaciones                                                              | Itima semana 22/11/202                    | 24 al 28/11/2024                   |
| CUIL 20-99     Relaciones la     Apellido     Fecha de ing     Fecha de ing     Facha de ing     Fecha de fin                                                             | esso de movimientos<br>io de las relaciones e t<br>de las relaciones laborales • •                      | Itima semana 22/11/200<br>Tes determinado | 24 al 28/11/2024                   |
| CUIL 20-99     Relaciones la     Apellido     Fecha de inig     Fecha de inic     laborales     Fecha de fin     Seleccione el criteri                                    | eeso de movimientos<br>io de las relaciones<br>de las relaciones laborales<br>o de ordenamiento         | Itima semana 22/11/203<br>Tes determinado | 24 al 28/11/2024                   |
| CUIL 20-99     Relaciones la     Apellido     Fecha de inig     Fecha de inig     Fecha de init     laborales     Fecha de fin     Seleccione el criteri     Ordenado por | eeso de movimientos<br>io de las relaciones<br>de las relaciones laborales<br>o de ordenamiento<br>Cuil | Itima semana 22/11/20<br>les determinado  | 24 al 28/11/2024                   |

Recuerde que posicionando el cursor sobre el CUIL el sistema le mostrará el cuadro de ACCESOS RÁPIDOS, a través del cual podrá:

- Modificar la relación laboral
- Consultar y posteriormente actualizar los Datos Complementarios
- Actualizar Vínculos Familiares
- Consultar Vínculos Familiares

| ARCA Simplificació                                                                                                    |
|----------------------------------------------------------------------------------------------------|
| Datos del Empleador Relaciones Laborales Vinculos Familiares Otros Servicios                                                                                                    |
| + Empleador:     Ir a Login     Isalir       + CUTT:     + CUTT:     Inicio como Empleador:     01/04/2023       + ART contratada:     00000 - SIN CONTRATO LRT     Inicio:       + Seguro colectivo:     0000 - SIN CONTRATO SCVO     Inicio:       + Jurisdicción Laboral:     CAPITAL FEDERAL     CONTRIBUYENT                                                                                                    |
| CONSULTAS DE RELACIONES LABORALES                                                                                                    |
| Consulta de altas y bajas para el cull 20347392104 🎲 🗆                                                                                                    |
| Empleado:         - Sin Nombre y Apellido           Obra Sociali         Retr. pactada: 200000.00           01201 - O.SPARA EL PERSONAL DEL MINISTERIO DE ECONOMIA Y OBRAS         Mod. Lig: 1 - MES           PUBLICAS         Mod. Contrato: 014 - NUEVO PERÍODO DE PRUEBA         Focha de Inicice 03/11/2023           Sucursali         CONTA SOCIALO 1001 8 °S' COD. POSTAL 1111. CAPITAL FEDERAL         S200000.00           Actividadi         S°S' COD. POSTAL 1111. CAPITAL FEDERAL         S2010003-44737495799 01/1/2023 14:11:20%::           Convenicio: 999/99 - EXCLUIDO DE CONVENIO         Exclusidadi         Sit. Revistate 01 - ACTIVO           Categoria: 999999 - SIX LOTOS ELABORADOS DE METAL N.C.P.         Sit. Revistate 01 - ACTIVO           Categoria: 999999 - SIX LATEGORIAS         Exervitate 01 - ACTIVO           Puestos +1122 - BMICADOS DE SERVICIOS ELAPOYO A LA PRODUCCIÓN         Tipo Servicio: 000 - SERVICIOS COMUNES CONTINUOS |
| REFERENCIAS Alta Baja 🕑 Bajar archivo<br>Paginas                                                                                                    |
|                                                                                                    |

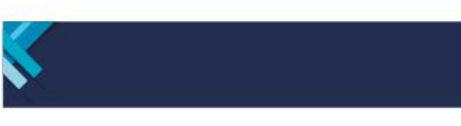

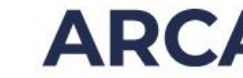

#### Confirmar Altas Telefónicas

Esta pantalla le permitirá confirmar las altas realizadas en forma telefónica.

Las altas anticipadas por teléfono son provisorias. Su validez se extiende durante los cinco días hábiles siguientes a su anticipo y deben confirmarse por Internet o en la agencia ARCA que le corresponda (F885NM o el que lo reemplace).

Al ingresar en la opción visualizará el detalle de las altas telefónicas existentes en Simplificación Registral a confirmar que no caducaron, las que para convertirlas en altas efectivas de trabajadores se deberán completar los datos faltantes.

También encontrará en el lateral derecho de la pantalla el botón "Salir", que le permitirá abandonar el sistema de forma segura.

#### Confirmar altas provisorias

Podrá realizarse la confirmación del Alta Provisoria gestionada desde "Alta Ya" efectuada mediante la App ARCA Móvil.

Para ello, ingresando con tu CUIT y clave fiscal al servicio Simplificación Registral, y seleccionando la pestaña "Relaciones Laborales" seguido de la opción "Confirmar Altas Provisorias", se podrá perfeccionar el registro del alta.

| Datos del Empleador                                                                           | Relaciones Laborales        | Vinculos Familiares                               | Otros Servicios          |  |
|-----------------------------------------------------------------------------------------------|-----------------------------|---------------------------------------------------|--------------------------|--|
| <ul> <li>Empleador:</li> <li>CUIT:</li> <li>Inicio como Empleado</li> </ul>                   | Registrar Nuevas Altas      |                                                   | Ir a Login 🚊 Sal         |  |
| <ul> <li>ART contratada:</li> <li>Seguro colectivo:</li> <li>Jurisdicción Laboral:</li> </ul> | Modificaciones y Bajas      |                                                   | Inicio:<br>Inicio:       |  |
| REGISTRAR DATOS                                                                               | Consultas                   | EADOR                                             |                          |  |
|                                                                                               | Confirmar Altas Telefónica  |                                                   |                          |  |
|                                                                                               | Confirmar Altas Provisorias | a, le solicitamos complet                         | tar los datos faltantes: |  |
|                                                                                               | Datos Complementarios       | e Actividad                                       | ~                        |  |
|                                                                                               |                             | lotación<br>cion                                  | $\checkmark$             |  |
|                                                                                               |                             | <b>tivos de Trabajo</b><br>de Trabajo registrados | $\checkmark$             |  |
|                                                                                               | Carga Masiva                |                                                   | 1                        |  |

Luego se deberá ingresar el CUIL del trabajador/a con Alta Provisoria pendiente de confirmación.

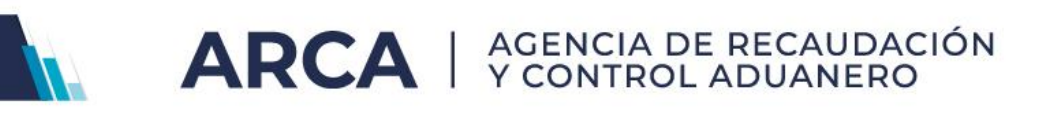

| Datos del Empleador    | Relaciones caborales | vinculos raminares | Ouros servicios    |                                    |
|------------------------|----------------------|--------------------|--------------------|------------------------------------|
| Empleador:             |                      |                    | Ir a Login A Salir |                                    |
| CUIT:                  |                      |                    |                    | (?)                                |
| Inicio como Empleador: | 01/04/2023           |                    |                    | ~                                  |
| ART contratada:        | 00000 - SIN CONTRATO | LRT                | Inicio:            | Ayuda en línea                     |
| Seguro colectivo:      | 0000 - SIN CONTRATO  |                    | Inicio:            | miercoles, 25 de octubre d<br>2023 |
| Jurisdicción Laboral:  | BUENOS AIRES         |                    |                    | CONTRIBUYENT                       |
|                        |                      | TAC                |                    |                                    |

A partir de la identificación de la relación laboral provisoria, el servicio solicitará completar con el resto de los datos de la Relación Laboral, replicando automáticamente los ya cargados previamente en el alta provisoria.

En cada campo se visualizará el ícono "lupa" que, al presionarlo, desplegará opciones. Finalmente, el servicio emitirá la Constancia de Alta del Trabajador, la cual podrá descargarse en PDF.

#### Datos complementarios

En esta opción se mostrarán los datos que se encontrarán registrados por cada trabajador. Considerar que, si bien no son exigibles al momento del alta, sí es obligatoria su carga.

| DATOS COMPLEMENTARIOS DEL TRABAJADOR Datos complementarios del trabajador para el cuil 20347392104 |        |                |      |                          |                                       |  |  |
|----------------------------------------------------------------------------------------------------|--------|----------------|------|--------------------------|---------------------------------------|--|--|
| C.U.I.L                                                                                            |        | Sin Nombre y A | Sexo | - 🗆 📝                    |                                       |  |  |
| Domicilio                                                                                          | -      | -              |      |                          | -                                     |  |  |
| Nacionalidad                                                                                       | -      | Documento      | -    | Fallecimiento            | -                                     |  |  |
| C.B.U.                                                                                             | -      | Boca de pago   | -    | Email                    | -                                     |  |  |
| Nivel Formacion                                                                                    | -      | Discapacidad   | -    | Telefono                 | -                                     |  |  |
| Estado Civil                                                                                       | -      |                |      | Antigüedad<br>reconocida | Sin antigüedad recocida<br>registrada |  |  |
|                                                                                                    |        |                |      |                          | 😨 🛛 Bajar archivo                     |  |  |
|                                                                                                    |        |                |      |                          | Paginas: 1                            |  |  |
|                                                                                                    | Volver |                |      |                          |                                       |  |  |

En caso de querer modificar alguno de los datos registrados se deberá pulsar el icono en donde el sistema desplegará la siguiente pantalla.

| Modifique los datos y verifíquelos antes de confirmar    |                       |             |                    |                     |  |  |  |
|----------------------------------------------------------|-----------------------|-------------|--------------------|---------------------|--|--|--|
| CUIL del empleado                                        |                       | Nacionalida |                    |                     |  |  |  |
| Apellido y Nombre                                        | Sin Nombre y Apellido | Sexo        |                    |                     |  |  |  |
| Documento                                                | Fallecimiento         |             |                    |                     |  |  |  |
| Domicilio                                                |                       |             |                    |                     |  |  |  |
| Boca de pago para el cobro de<br>asignaciones familiares |                       |             |                    |                     |  |  |  |
| CBU para el cobro de<br>asignaciones familiares          |                       |             |                    |                     |  |  |  |
| Fecha de nacimiento                                      | (dd/mm/aaaa           | )           |                    |                     |  |  |  |
| Discapacidad                                             | No Infori 💙           |             |                    |                     |  |  |  |
| Nivel Formacion                                          | No Informa 💙          |             |                    |                     |  |  |  |
| Teléfono(s)                                              | Cod. Pais Prefijo     | Telefono    | Tipo<br>PARTICULAR | <b>~</b>            |  |  |  |
| =                                                        | Direccion             |             | Tipo               |                     |  |  |  |
| Email(s)                                                 |                       |             | E-VENTANILLA       | <ul><li>✓</li></ul> |  |  |  |
| Estado Civil                                             | *                     |             |                    |                     |  |  |  |
| Antigüedad reconocida                                    | Años Meses            | Días        |                    |                     |  |  |  |
|                                                          |                       |             |                    |                     |  |  |  |

Usted podrá introducir modificaciones a aquellos datos que figuren con el ícono 📝 :

# Domicilio

Si hubiera cambiado el domicilio del trabajador respecto del existente en la base de ARCA proceder con la actualización del dato

Boca de pago para el cobro de asignaciones familiares

En el caso en que el trabajador no contara con cuenta bancaria, la ANSeS ha habilitado otros lugares de pago para las asignaciones familiares. Usted podrá seleccionar alguno de los existentes en la tabla que fuera provista por el mencionado organismo.

#### CBU de la cuenta sueldos

Este dato no es de cobertura obligatoria, en tanto la empresa no se encuentre comprendida en el SUAF y el trabajador perciba sus asignaciones familiares por pago directo de la ANSeS.

También podrá registrar modificaciones en los siguientes campos:

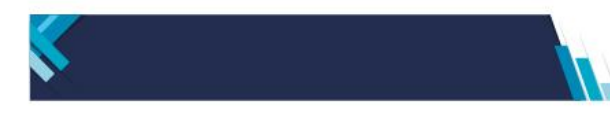

Fecha de Nacimiento

El dato existente en los registros de ARCA podrá modificarse solo si figura 01/01/1901 ó 01/01/1900 ó 01/01/1800 ó 01/01/1880 o completarse si el campo se ofrece en blanco

Discapacidad
 Simplificación Registral habilitará un combo para que seleccione el dato a cargar.

Nivel de Formación
 Podrá seleccionar de la nómina que despliega el sistema el que corresponda.

Medios de contacto

El número de teléfono y el e-mail son de ingreso optativo. En ambos casos, además de consignar el número y/o el domicilio de correo electrónico, Simplificación Registral prevé que se informe si el contacto es particular, laboral, etc.

Fecha de antigüedad

Se expresa en unidades de años, meses y días acumulados, correspondientes a una o más relaciones laborales anteriores a la vigente, exista o no continuidad entre esas relaciones

Una vez efectuada la modificación se deberá pulsar el botón CONFIRMAR

#### Trabajadores de Terceros

Usted podrá consultar la existencia de la relación laboral de trabajadores de terceros, consignando el CUIT-CUIL del empleador y trabajador a consultar

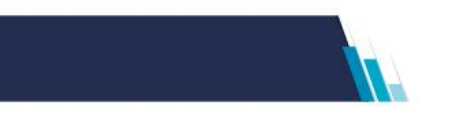

| ARC                                                                         | 4                                                                           |                                          | Sin                      | nplificación<br>gistral                              |
|-----------------------------------------------------------------------------|-----------------------------------------------------------------------------|------------------------------------------|--------------------------|------------------------------------------------------|
| Datos del Empleador                                                         | Relaciones Laborales                                                        | Vinculos Familiares                      | Otros Servicios          |                                                      |
| <ul> <li>Empleador:</li> <li>CUIT:</li> <li>Inicio como Empleado</li> </ul> | Registrar Nuevas Altas                                                      |                                          | Ir a Login 🛛 🧾 Salii     | · ?                                                  |
| ART contratada:  Seguro colectivo:  Jurisdicción Laboral:                   | Modificaciones y Bajas                                                      | ATO LRT<br>TO SCVO                       | Inicio:<br>Inicio:       | Ayuda en linea<br>jueves, 28 de noviembre de<br>2024 |
| REGISTRAR DATOS                                                             | Consultas                                                                   | LEADOR                                   |                          | CONTRABOTENTE                                        |
|                                                                             | Confirmar Altas Telefónicas                                                 |                                          |                          |                                                      |
|                                                                             | Confirmar Altas Provisorias                                                 | na, le solicitamos complet               | tar los datos faltantes: |                                                      |
|                                                                             | Datos Complementarios                                                       | lotación                                 | <b></b>                  |                                                      |
|                                                                             | <u>Trabajadores de Terceros</u>                                             | acion<br>tivos de Trabajo                |                          |                                                      |
|                                                                             | Carga Masiva                                                                | s de Trabajo registrados                 |                          |                                                      |
|                                                                             | Ver Obras Sociales regist<br>Jurisdicción Con<br>Ver Jurisdicciones registr | tradas<br>trolador Doc. Laboral<br>radas | ✓                        |                                                      |
|                                                                             |                                                                             | Continuar                                |                          |                                                      |

# **III)** Vínculos Familiares

A través de esta opción del menú, el empleador, deberá informar los vínculos de familia correspondientes a los trabajadores activos de la nómina.

Con carácter previo, podrá conocer los antecedentes existentes en las bases de ANSES en relación a cada uno de sus dependientes.

Mediante ésta opción usted podrá efectuar actualizaciones o consultas sobre los vínculos familiares

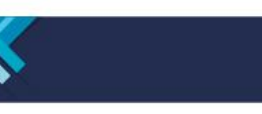

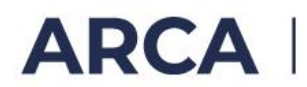

| ARCA                                                                                                    |                                                  |                                                     | Sim<br>r e         | plificación<br>gistral             |  |  |
|----------------------------------------------------------------------------------------------------|--------------------------------------------------|-----------------------------------------------------|--------------------|------------------------------------|--|--|
| Datos del Empleador F                                                                                                    | Relaciones Laborales                             | Vinculos Familiares                                 | Otros Servicios    |                                    |  |  |
| <ul> <li>Empleador:</li> <li>CUIT:</li> <li>Inicio como Empleador:</li> </ul>                                                                                                    | 01/04/2023                                       | Actualizaciones                                     | Ir a Login 🧕 Salir | ?                                  |  |  |
| ART contratada:                                                                                                    | 00000 - SIN CONTRA                               | - h - i                                             | Inicio:            | Ayuda en linea                     |  |  |
| » Seguro colectivo:                                                                                                    | 0000 - SIN CONTRA                                | Consultas varias                                    | Inicio:            | jueves, 28 de noviembre de<br>2024 |  |  |
| Jurisdicción Laboral:                                                                                                    | CAPITAL FEDERAL                                  |                                                     |                    | CONTRIBUYENTE                      |  |  |
|                                                                                                    |                                                  | Carga Masiva                                        |                    |                                    |  |  |
| REGISTRAR DATOS IN                                                                                                    | ICIALES DE EMPI                                  |                                                     |                    |                                    |  |  |
| Para operar en este sistema, le solicitamos completar los datos faltantes:         Fecha de Inicio de Actividad         01/04/2023         Domicilio de Explotación         Ver Domicilios de Explotacion |                                                  |                                                     |                    |                                    |  |  |
|                                                                                                    | Convenios Colectivos                             | <b>tivos de Trabajo</b><br>: de Trabajo registrados | $\checkmark$       |                                    |  |  |
|                                                                                                    | Obra Social<br>Ver Obras Sociales regist         | radas                                               | $\checkmark$       |                                    |  |  |
|                                                                                                    | Jurisdicción Cont<br>Ver Jurisdicciones registra | trolador Doc. Laboral<br>adas                       | ~                  |                                    |  |  |
|                                                                                                    |                                                  | Continuar                                           |                    |                                    |  |  |

Ingresando por Actualizaciones, la aplicación ofrece dos alternativas para conocer la aludida información y/o registrar modificaciones:

#### A. En el momento

Solicitud individual por CUIL

El empleador deberá consignar el N° de CUIL del dependiente a fin de conocer el dato puntualmente.

Solicitud de las relaciones laborales activas:

Al pulsar esta opción de solicitud, se obtendrá la nómina completa de los trabajadores activos.

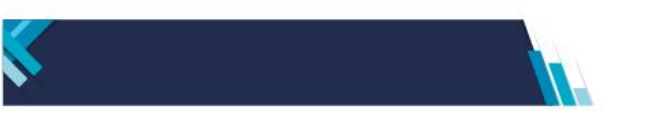

En ambos casos, al pulsar el Icono ⊞ que existe al inicio del registro, Simplificación Registral se conectará con la base de datos de ANSES y en segundos podrá conocer los vínculos familiares que posee la mencionada Administración.

ARCA | AGENCIA DE RECAUDACIÓN Y CONTROL ADUANERO

|   |                      |   | Trabajadores con      | relaciones laborales activ                   | /as                                         |
|---|----------------------|---|-----------------------|----------------------------------------------|---------------------------------------------|
|   | CUIL                 |   | Nombre y Apellido     |                                              | Fecha de inicio<br>relación laboral         |
| Ŧ | <u>27-99999999-4</u> |   | Sin nombre y apellido | 20/07/2009                                   |                                             |
|   |                      |   |                       |                                              | Pagi                                        |
|   | Referencias:         | С | onfirmado por ANSeS   | Sujeto a confirmación o<br>rechazo por ANSeS | Datos del día<br>(modificables o anulables) |

#### B. A las 48 horas de solicitada

Si se desea contar con la nómina completa de vínculos familiares existentes en las bases de la ANSeS (recomendada) deberá ingresar al menú CONSULTAS VARIAS y pulsar el botón Relaciones laborales Activas, y luego pulsar la opción "Solicitar a la ANSES los vínculos familiares de las relaciones laborales activas".

A las 48 horas la Administración Nacional de la Seguridad Social – ANSeS pondrá a disposición del requirente a través de la ventanilla electrónica de ARCA, el archivo completo de antecedentes familiares existentes en sus bases.

La aplicación ofrece la opción de requerir sólo los vínculos familiares de los registros (CUILes) en pantalla.

Los datos que la ANSeS dejará a su disposición, como respuesta a la consulta realizada, tendrán el siguiente diseño.

| Campo                                  | Long | Desde | Hasta | Tipo | Descripción                    |
|----------------------------------------|------|-------|-------|------|--------------------------------|
| Registro tipo 1 (Empresa)              |      |       |       |      |                                |
| IDENTIFICACIÓN DEL TIPO DE<br>REGISTRO | 1    | 1     | 1     | N    | Fijo '1' (datos de la empresa) |
| CUIT                                   | 11   | 2     | 12    | Ν    | CUIT de la empresa             |
| ÁREA RESERVADA                         | 75   | 13    | 87    | Х    |                                |
| NÚMERO DE CONSULTA                     | 9    | 88    | 96    | Ν    | Identificador de la consulta   |
| FECHA DE CONSULTA                      | 8    | 97    | 104   | Ν    | DDMMAAAA                       |

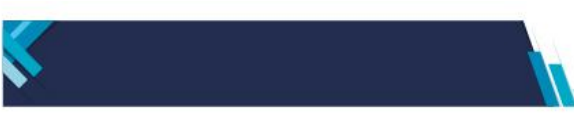

| HORA DE CONSULTA                             | 6        | 105 | 110 | N | HHMMSS                                                                                                    |
|----------------------------------------------|----------|-----|-----|---|----------------------------------------------------------------------------------------------------|
| CÓDIGO DE ERROR                              | 3        | 111 | 113 |   | '000' = sin errores                                                                                                    |
| CUIT                                         | 11       | 114 | 124 | Ν | Se repite el CUIT de la empresa                                                                                                    |
| ÁREA RESERVADA<br>Registro tipo 2 (Empleado) | 1        | 125 | 125 | X | Fijo 'F'                                                                                                    |
| IDENTIFICACIÓN DEL TIPO DE<br>REGISTRO       | 1        | 1   | 1   | N | Fijo '2' (datos del empleado)                                                                                                    |
| CUIL                                         | 11       | 2   | 12  | N | CUIL del empleado                                                                                                    |
| ÁREA RESERVADA                               | 15       | 13  | 27  | X |                                                                                                    |
| APELLIDO Y NOMBRE                            | 40       | 28  | 67  | Х |                                                                                                    |
| SEXO                                         | 1        | 68  | 68  | Х | según tabla del sistema                                                                                                    |
| FECHA DE NACIMIENTO                          | 10       | 69  | 78  | Х | Formato DD.MM.AAAA                                                                                                    |
| PEDIDO DOC. RESPALDO                         | 1        | 79  | 79  | x | Corresponde a la acreditación de<br>la persona en la ANSeS, en este<br>caso el empleado. "N" = No es<br>necesario, ya se encuentra<br>acreditada en ANSeS // "S" = El<br>trabajador no está acreditado en<br>ANSES. Debe concurrir a la UDAI<br>con la documentación de<br>identificación de persona (por<br>ejemplo DNI) |
| ÁREA RESERVADA                               | 22       | 80  | 101 | Х |                                                                                                    |
| NUMERO DE CONSULTA                           | 9        | 102 | 110 | N | Identificador de la consulta                                                                                                    |
| CÓDIGO DE ERROR                              | 3        | 111 | 113 |   | '000' = sin errores                                                                                                    |
| CUIT                                         | 11       | 114 | 124 | N | CUIT de la empresa                                                                                                    |
| ÁREA RESERVADA                               | 1        | 125 | 125 | Х | Fijo 'F'                                                                                                    |
| Registro tipo 3 (Vínculos)                   |          |     |     |   |                                                                                                    |
| IDENTIFICACIÓN DEL TIPO DE<br>REGISTRO       | 1        | 1   | 1   | N | Fijo '3' (datos del grupo familiar<br>del empleado)                                                                                                    |
|                                              | <u> </u> | 2   | 12  |   |                                                                                                    |
| CUIL RELACIONADO                             | 11       | 13  | 23  | Ν | (vinculada) con el empleador                                                                                                    |
| ÁREA RESERVADA                               | 4        | 24  | 27  | X |                                                                                                    |
| APELLIDO Y NOMBRE<br>RELACIONADO             | 40       | 28  | 67  | x | Apellido y nombre de la persona<br>relacionada (vinculada) con el<br>empleador                                                                                                    |
| SEXO RELACIONADO                             | 1        | 68  | 68  | x | Sexo de la persona relacionada<br>(vinculada) con el empleador                                                                                                    |
| FECHA DE NACIMIENTO                          | 10       | 69  | 78  | x | Fecha de nacimiento de la<br>persona relacionada (vinculada)<br>con el empleador - Formato<br>DD.MM.AAAA                                                                                                    |
| PEDIDO DOC. RESPALDO                         | 1        | 79  | 79  | x | Corresponde a la acreditación de<br>la persona en ANSES, en este<br>caso el vinculado. "N" = No es                                                                                                    |

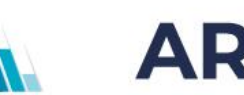

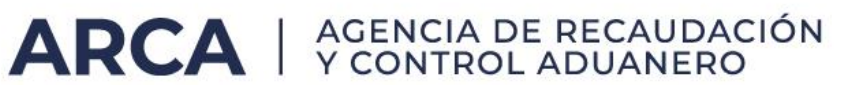

|                      |    |     |     |   | necesario, ya se encuentra                     |
|----------------------|----|-----|-----|---|------------------------------------------------|
|                      |    |     |     |   | acreditada en ANSES "S" = El                   |
|                      |    |     |     |   | vinculado no esta acreditado en                |
|                      |    |     |     |   | ANSES. Debe concurrir (o en su                 |
|                      |    |     |     |   | defecto el trabajador) a la UDAI               |
|                      |    |     |     |   | con la documentación de                        |
|                      |    |     |     |   | identificación de persona (por<br>ejemplo DNI) |
|                      |    |     |     |   | Código de relación (o vínculo)                 |
| CÓDIGO DE RELACIÓN   | 4  | 80  | 83  | N | entre empleado y persona                       |
|                      | •  |     |     |   | relacionada - Se toman los 2                   |
|                      |    |     |     |   | primeros digitos de la derecha                 |
| FECHA DE RELACIÓN    | 10 | 84  | 93  | Х | relación Formato                               |
|                      |    |     |     |   |                                                |
|                      |    |     | 1   | 1 |                                                |
|                      |    |     |     |   | Corresponde a la acreditación                  |
|                      |    |     |     |   | del vinculo en la ANSES. "N" =                 |
|                      |    |     |     |   | No es necesario pedirle la                     |
|                      |    |     |     |   | documentación que acredite el                  |
| PEDIDO DOC. RELACIÓN | 1  | 94  | 94  | x | Vinculo. La misma ya fue                       |
|                      |    |     |     |   | presentada en la ANSES // S =                  |
|                      |    |     |     |   | es necesario solicitar el ingreso              |
|                      |    |     |     |   | de la documentación que                        |
|                      |    |     |     |   | acreate el vinculo ya que no                   |
|                      |    |     |     |   | ANSeS                                          |
| ÁREA RESERVADA       | 7  | 95  | 101 | Х |                                                |
| NUMERO DE CONSULTA   | 9  | 102 | 110 | Ν | Identificador de la consulta                   |
| CÓDIGO DE ERROR      | 3  | 111 | 113 |   | '000' = sin errores                            |
| CUIT                 | 11 | 114 | 124 | Ν | CUIT de la empresa                             |
| ÁREA RESERVADA       | 1  | 125 | 125 | Х | Fijo 'F'                                       |

| Tipo "N" = Dato numérico     |  |
|------------------------------|--|
| Tipo "X" = Dato alfanumérico |  |

### Actualizaciones Vínculos Familiares

En esta pantalla Simplificación Registral muestra el listado de CUILes obtenidos en función de los criterios ingresados.

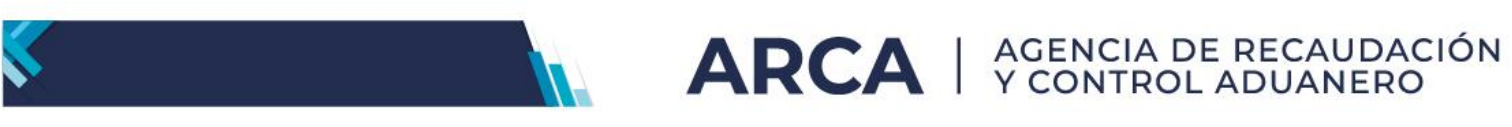

|                          | rabajadores con relació                   | ones laborales activas | 5                                   |  |  |
|--------------------------|-------------------------------------------|------------------------|-------------------------------------|--|--|
| CUIL                     | lombre y Apellido                         |                        | Fecha de inicio<br>relación laboral |  |  |
| 7 <u>-99999999-4</u> 5   | in nombre y apellido                      |                        | 20/07/2009                          |  |  |
| CUIL N<br>7-99999999-4 S | iombre y Apellido<br>in nombre y apellido |                        | relación laboral                    |  |  |

Para consultar los vínculos deberá pulsarse el ícono ⊞ existente al comienzo de cada registro y la aplicación mostrará los vínculos existentes en la ANSeS de cada trabajador: UNO A UNO.

- -CUIL del empleado
- -Apellido y Nombre
- -Fecha de Inicio de la Relación Laboral
- -CUIL del vinculado
- -Apellido y Nombre
- -Vínculo
- -Fecha de inicio del vínculo

| TU | ALIZA | CION D   | E VINCULOS        | FAMILIARES     | 3                                                 |                                     |
|----|-------|----------|-------------------|----------------|---------------------------------------------------|-------------------------------------|
|    |       |          | Trabaj            | adores con     | relaciones laborales activas                      |                                     |
|    |       | CUIL     | Nombre y Apellido |                |                                                   | Fecha de inicio<br>relación laboral |
| Ξ  | 0.00  |          | Sin Nombre y Apel | lido           |                                                   | 1/11/2023                           |
|    |       | Vir      | nculo             | CUIL           | Nombre y Apellido                                 | Inicio del<br>Vínculo               |
|    |       |          | Disculpe, en      | este momento A | NSES no ha podido informar los datos filiatorios. |                                     |
|    | S     | ELECCION | IAR 🗸             | Agregar        |                                                   |                                     |

En caso de agregar el tipo de vínculo relacionado con el trabajador se deberá colocar en el campo que figura "SELECCIONAR" parte de la descripción o bien haciendo clic en la flecha que se ubica del lado izquierdo del botón AGREGAR

Al comenzar con la carga del nuevo vínculo es importante requerir la constancia de CUIL emitida por la ANSeS del vinculado

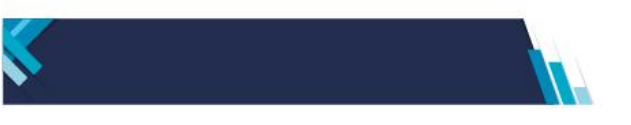

Una vez seleccionado el tipo de vínculo el sistema desplegará una pantalla en donde se deberán ingresar los datos necesarios según sea el vínculo de que se trate.

ARCA | AGENCIA DE RECAUDACIÓN Y CONTROL ADUANERO

Antes de aceptar revise los datos cargados y verifique si el vínculo que se agrega corresponde al trabajador que lo solicita.

| uil del vinculado:           | [                                                                                                    |         |              |             |   |  |
|------------------------------|----------------------------------------------------------------------------------------------------|---------|--------------|-------------|---|--|
| nellido y Nombres:           |                                                                                                    |         |              |             |   |  |
| ipo de vincuo a registrar:   | Casamiento                                                                                                    |         |              |             |   |  |
|                              | 1000 - 1000 - 1000 - 1000 - 1000 - 1000 - 1000 - 1000 - 1000 - 1000 - 1000 - 1000 - 1000 - 1000 - 1000 - 1000 - |         |              |             |   |  |
| echa del evento:             | (dd/mr                                                                                                    | m/aaaa) |              |             |   |  |
|                              |                                                                                                    |         |              |             |   |  |
| rigen de la<br>ocumentación: | 💿 Argentina 🔘 Otro                                                                                              | ) País  |              |             |   |  |
| Provincia:                   | SELECCIONAR                                                                                                    | *       | • Localidad: | SELECCIONAR | ~ |  |
| ipo de documentación:        | SELECCIONAR                                                                                                    |         | ~            |             |   |  |
| echa de emisión de la        | (dd/mr                                                                                                    | n/aaaa) |              |             |   |  |
| ocumenicación;               |                                                                                                    |         |              |             |   |  |
| Numero de acta:              |                                                                                                    |         |              |             |   |  |
| Tomo:                        |                                                                                                    |         |              |             |   |  |
| Folio:                       |                                                                                                    |         |              |             |   |  |

Una vez agregado el vínculo se podrán visualizar los datos informados en color naranja.

Hasta las 24 horas del día en que envió la novedad puede modificarla si hay errores 🗏 o anularla 🖻 totalmente. SE ACONSEJA REVISAR LA CARGA

|   |                      | Tra          | bajado    | ores cor  | n relaciones laborales activ                 | as          |                                        |        |
|---|----------------------|--------------|-----------|-----------|----------------------------------------------|-------------|----------------------------------------|--------|
|   | CUIL                 | Nom          | bre y Ap  | ellido    |                                              | Feo<br>rela | ha de inicio<br>Ición laboral          |        |
| Ξ | <u>27-99999999-4</u> | Sin r        | nombre y  | apellido  |                                              |             | 20/07/2009                             |        |
|   | Vinculo              |              | 1         | CUIL      | Nombre y Apellido                            |             | Inicio del Vínculo                     |        |
|   |                      | Disculpe, en | este mo   | mento ANS | ES no ha podido informar los datos t         | iliatorios. |                                        |        |
|   | Casamier             | ito          | 27-26     | 844947-2  | Sin Nombre y Apellido                        |             | 09/09/2010                             | Q      |
|   | Nacimien             | to           | 27-18     | 097319-8  | Sin Nombre y Apellido                        |             | 01/01/2010                             |        |
|   | SELECCIONAR          |              | ~         | Agreg     | ar                                           |             |                                        |        |
|   |                      |              |           |           |                                              |             | Pa                                     | ginas: |
|   | Referencias:         | Confirma     | ado por A | NSeS      | Sujeto a confirmación o<br>rechazo por ANSeS | (mod        | Datos del día<br>dificables o anulable | :5)    |

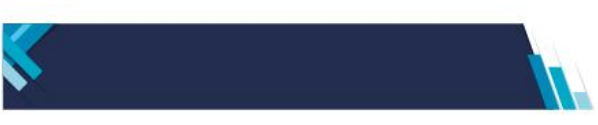

Cabe destacar que cada uno de los vínculos de familia que se registren, se encontrarán con un color de fondo diferente.

<u>Fondo anaranjado:</u> con ese color se visualizan las novedades agregadas o informadas por el empleador. Hasta las 24 horas del día en que se remitió la novedad, es posible introducirle modificación a los datos incluidos –por error, por Ej- o bien anular el envío por haber verificado un error en la asignación del vinculo al trabajador

<u>Fondo amarillo</u>: Mientras se visualizan los registros con ese color, el vínculo o novedad enviada se encuentra sujeta a aprobación o rechazo por parte de la ANSES. Si la ANSES lo aprueba, se podrá visualizar con fondo blanco y si lo rechaza, desaparece de la nómina de vínculos con indicación de la causa del rechazo en la ventanilla electrónica.

<u>Fondo blanco</u>: cuando los vínculos familiares provienen de la base de personas de ANSES o fueron aprobadas las novedades enviadas por el empleador a través de Simplificación Registral.

### Comunicar Novedades sobre Vínculos existentes en las bases de la ANSeS

Los vínculos familiares informados por la ANSeS o bien aquellos informados por el trabajador pueden receptar novedades.

Por ejemplo: para informar la finalización de un matrimonio por "divorcio" deberá pulsar el icono 🛛 existente al final del registro "cónyuge", tras lo cual se desplegará la pantalla en la cual deberá completar los datos requeridos

### Confirmar Vínculos Familiares a solicitud de la ANSeS

Cuando al final de un registro de un vinculo familiar informado por la ANSeS registre un icono 1 significa que no tiene acreditado el vínculo, en cuyo caso, deberá requerirse al trabajador que exhiba la documentación pertinente.

Al pulsar el icono, se desplegará la pantalla que orientará sobre la documentación a requerir (Ej si es un hijo mostrará la Partida de nacimiento y todos los campos en blanco para ser completados)

Recuerde requerir al trabajador que exhiba los originales de la documentación que en copia le entrega para su archivo en el legajo.

En esta pantalla, como en todas en las que se muestran el/los CUILes de las relaciones laborales vigentes, posicionando el puntero sobre el CUIL, Simplificación Registral le mostrará un cuadro de ACCESOS RAPIDOS, que le permitirá acceder desde ese punto a realizar diferentes acciones. En la pantalla de Vínculos Familiares, el cuadro le habilitará:

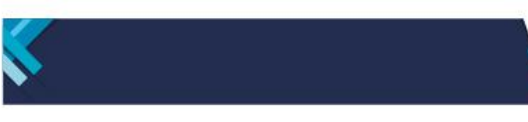

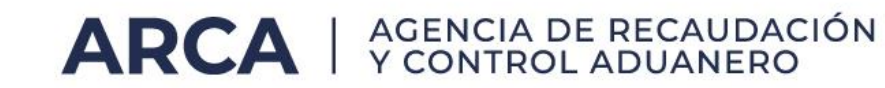

- Modificar Relación Laboral
- Consultar Relación Laboral
- Datos Complementarios
- Consultar Vínculos Familiares

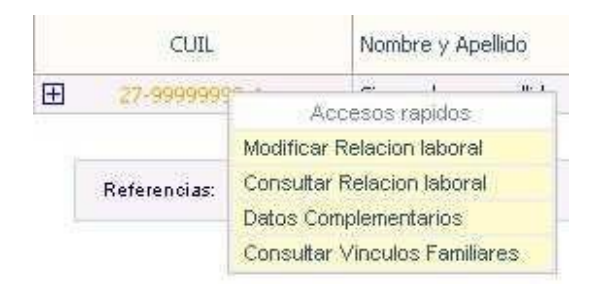

También encontrará en el lateral derecho de la pantalla el botón "salir", que le permitirá abandonar el sistema de forma segura.

#### Consultar Vínculos Familiares

Esta opción permite consultar las novedades registradas en las bases de la ANSeS para cada trabajador activo.

| cı          | IIL              |                       | Nombre y Apellido                            | Fecha de inicio<br>relación laboral         |
|-------------|------------------|-----------------------|----------------------------------------------|---------------------------------------------|
| 27-99999    | <del>999-4</del> | Sin Nombre y Apellido |                                              | 20/07/2009                                  |
|             |                  |                       |                                              | Paginas:                                    |
| Referencias | :                | Confirmado por ANSeS  | Sujeto a confirmación o<br>rechazo por ANSeS | Datos del día<br>(modificables o anulables) |

Se podrán verificar los vínculos de las relaciones laborales que se registren como activas pulsando el botón "Solicitar vínculos para cuiles de esta pantalla". Una vez efectuada esta acción el sistema desplegará una pantalla con un mensaje en donde se detalla que la solicitud fue remitida a la ANSES y los resultados se encontrarán disponibles en ventanilla electrónica.

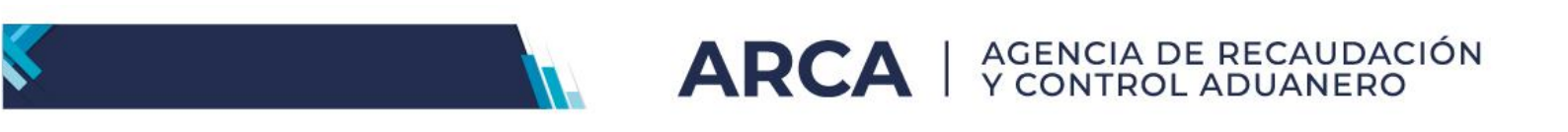

#### SEGUIMIENTO DE NOVEDADES ENVIADAS A LA ANSES

| 1 Id the collettede intermodien de vincilles temulares hare 4 emploade(s) |
|---------------------------------------------------------------------------|
| Los resultados estarán disponibles por ventanilla electrónica.            |

Usted tendrá la posibilidad de pulsar el icono ⊞ y Simplificación Registral le desplegará los vínculos que haya recuperado para el CUIL de la base de la ANSeS o aquellos que haya actualizado oportunamente, con el estado de los mismos.

| CUIL     Fecha de inicio<br>relación faboral       27-99999999-4     Sin Nombre y Apellido     20/07/2009       Vinculo     CUIL     Nombre y Apellido     Inicio del Vinculo |         |
|----------------------------------------------------------------------------------------------------|---------|
| 27-9999999-4         Sin Nombre y Apellido         20/07/2009           Vinculo         CUIL         Nombre y Apellido         Inicio del Vinculo                             |         |
| Vinculo CUIL Nombre y Apellido Inicio del Vi                                                                                                    |         |
|                                                                                                    | nculo   |
| + +                                                                                                    | -       |
| Casamiento 27-26844947-2 Sin Nombre y Apellido 09/09/20                                                                                                    | 10      |
| Nacimiento 27-18097319-8 Sin Nombre y Apellido 01/01/20                                                                                                    | 10      |
| Pa                                                                                                    | aginas: |
| Referencias: Confirmado por ANSeS Sujeto a confirmación o Datos del día<br>rechazo por ANSeS (modificables o anulat                                                           | oles)   |

#### **Consultas Varias**

En esta opción, usted podrá consultar las novedades enviadas a las bases de la ANSeS. Las mismas se podrán efectuar utilizando los siguientes criterios

- CUIL
- Relaciones Laborales Activas
- Novedades última semana
- Novedades Ultimo mes

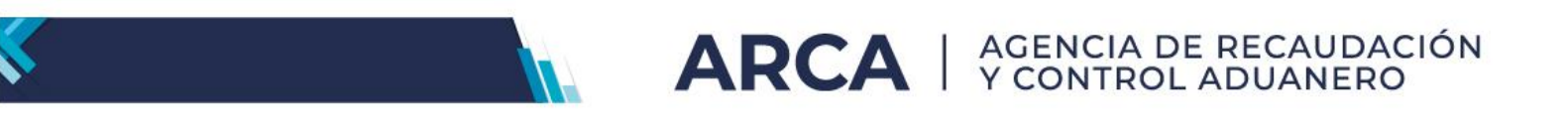

| ARCA                                            |                                                                          |                                          | Sin                     | nplificación<br>gistral    |
|-------------------------------------------------|--------------------------------------------------------------------------|------------------------------------------|-------------------------|----------------------------|
| Datos del Empleador                             | Relaciones Laborales                                                     | Vinculos Familiares                      | Otros Servicios         |                            |
| Empleador:     CUIT:     Loisis como Empleador: | 01/04/2022                                                               |                                          | <u>Ir a Login</u> 📕 Sal | ir 🕐                       |
| ART contratada:                                 | 01/04/2023<br>00000 - SIN CONTRA                                         | TO LRT                                   | Inicio:                 | Ayuda en linea             |
| Seguro colectivo:                               | 0000 - SIN CONTRAT                                                       | O SCVO                                   | Inicio:                 | jueves, 28 de noviembre de |
| Jurisdicción Laboral:                           | CAPITAL FEDERAL                                                          |                                          |                         | CONTRIBUYENTE              |
| SEGUIMIENTO DE NO                               | VEDADES ENVIAD                                                           | AS A LA ANSES<br>ientes criterios de bú: | squeda                  |                            |
|                                                 | CUIL<br>Relaciones laborales<br>Novedades ultima s<br>Novedades ultimo n | ]<br>s actīvas<br>emana<br>ies           |                         |                            |
|                                                 |                                                                          | Continuar                                |                         |                            |

Una vez elegido el criterio, el sistema desplegará el resultado de la consulta. Desde esta pantalla también podrá acceder al cuadro de ACCESOS RÁPIDOS, a partir del cual podrá realizar las siguientes acciones:

- Modificar la Relación laboral
- Consultar la relación laboral
- Consultar y posteriormente actualizar Datos Complementarios
- Actualizar y consultar Vínculos Familiares

SEGUIMIENTO DE NOVEDADES ENVIADAS A LA ANSES

| CUIL                   |                         |                                                       | No   | ombre y Apellido                             | Fecha de inicio<br>relación laboral         |
|------------------------|-------------------------|-------------------------------------------------------|------|----------------------------------------------|---------------------------------------------|
| E <u>27-18097319-</u>  | <u>.8</u>               | Sin Nombre y Apelli                                   | do   |                                              | 01/09/2010                                  |
| E <u>27-06079909-</u>  | 7                       | Sin Nombre y Apelli                                   | do   |                                              | 01/10/2010                                  |
| E <u>27-05861754-</u>  | 2                       | Sin Nombre y Apelli                                   | do   |                                              | 01/10/2010                                  |
| E <u>27-04560755</u> - | <u>·6</u>               | Sin Nombre y Apelli                                   | do   |                                              | 01/10/2010                                  |
| B <u>20-11111111</u> - | 2                       | Sin Nombre v Anelli                                   | dq   |                                              | 01/10/2010                                  |
| E <u>20-04103201</u> - | Modificar f             | cesos rapidos<br>Relacion laboral<br>Relacion laboral | >    |                                              | 01/09/2010<br>Paginas                       |
| Referencias:           | Datos Con<br>Actualizar | plementarios<br>Vinculos Familiares                   |      | Sujeto a confirmación o<br>rechazo por ANSeS | Datos del día<br>(modificables o anulables) |
|                        | Consultar               | Vinculos Familiares                                   | rule | os para cuiles de esta pantal                | la                                          |

También encontrará en el lateral derecho de la pantalla el botón "salir", que le permitirá abandonar el sistema de forma segura

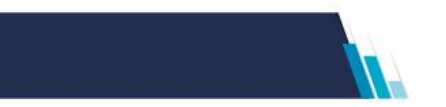

# **IV)** Otros Servicios

Esta solapa agrupa otras aplicaciones que se vinculan con una relación laboral.

#### Certificación de Servicios - ANSeS

Actualmente, esta opción le permitirá obtener la certificación de servicios de cada una de las relaciones laborales activas, en donde se detallan servicios prestados, remuneraciones percibidas, aportes retenidos y toda otra documentación necesaria para el reconocimiento de los períodos trabajados en relación de dependencia.

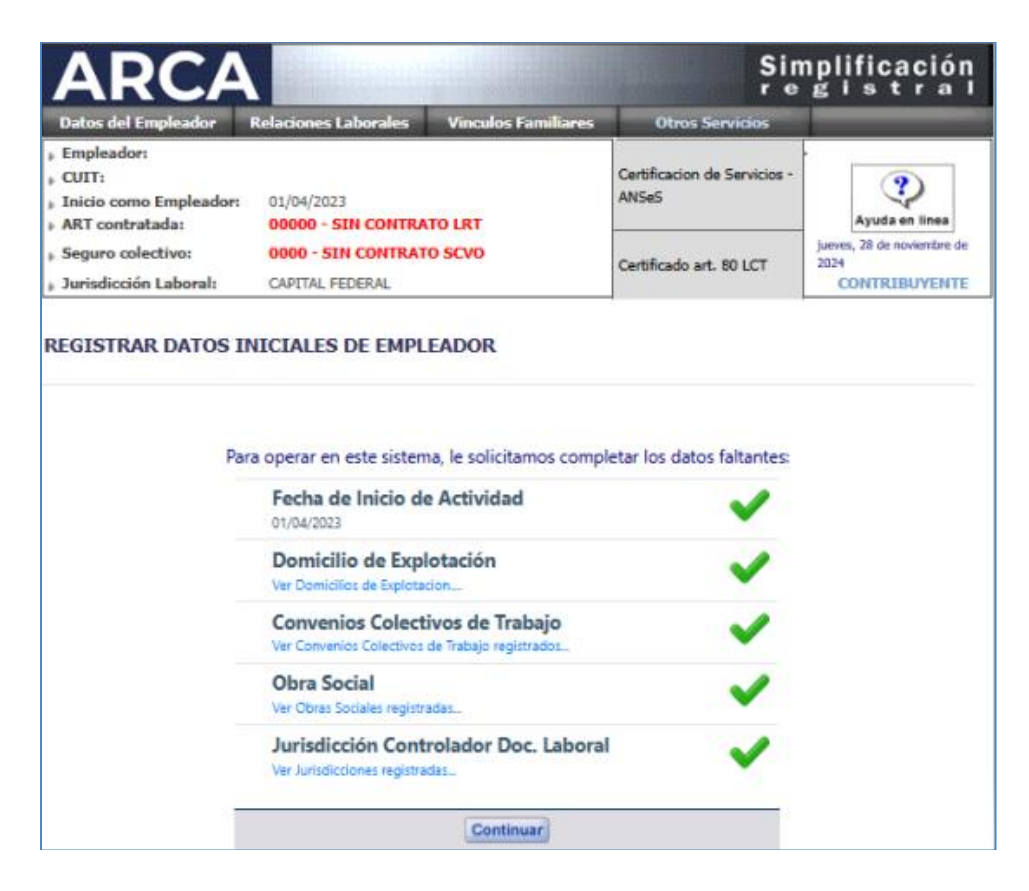

Al pulsar ésta opción se inicia la conexión en tiempo real con la base de datos de ANSES, a fin de obtener la certificación de servicio cada vez que el trabajador así lo requiera y al finalizar la relación laboral, con el objeto de certificar la efectiva prestación de los servicios y remuneraciones

#### Certificado art. 80 LCT

Se ha incorporado en el menú dentro de "Otros Servicios" la posibilidad de emitir un certificado de trabajo, con la información necesaria para dar cumplimiento a lo previsto en la Ley de Contrato de Trabajo 20.744 en su artículo 80.

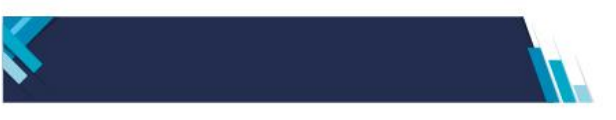

En el citado artículo se prevé que el empleador debe entregar cuando el contrato de trabajo se extinguiera por cualquier causa, en certificado conteniendo las indicaciones sobre el tiempo de prestación de servicios, naturaleza de éstos, constancia de los sueldos percibidos y de los aportes y contribuciones efectuados con destino a los organismos de la seguridad social.

**ARCA** | AGENCIA DE RECAUDACIÓN Y CONTROL ADUANERO

Esta herramienta pretende ayudarlo a generar este certificado, utilizando la información ya registrada en el sistema Simplificación Registral y en las declaraciones juradas presentadas como empleador, F.931.

La opción se denomina "Certificado art. 80 LCT", y figura debajo de la "Certificación de Servicios – ANSeS", tal como se muestra en la pantalla a continuación:

| ARCA                                                                                                    |                                                               |                                                  | Sin<br>r e                            | nplificación<br>gistral            |
|----------------------------------------------------------------------------------------------------|---------------------------------------------------------------|--------------------------------------------------|---------------------------------------|------------------------------------|
| Datos del Empleador                                                                                                    | Relaciones Laborales                                          | Vinculos Familiares                              | Otros Servicios                       |                                    |
| <ul> <li>Empleador:</li> <li>CUIT:</li> <li>Inicio como Empleador:</li> <li>ART contratada:</li> </ul>                   | 01/04/2023                                                    | TO LRT                                           | Certificacion de Servicios -<br>ANSeS | Ayuda en linea                     |
| » Seguro colectivo:                                                                                                    | 0000 - SIN CONTRAT                                            | o scvo                                           | Certificado art. 80 LCT               | jueves, 28 de noviembre de<br>2024 |
| Par                                                                                                    | a operar en este sistem                                       | na, le solicitamos comple<br>Actividad           | etar los datos faltantes:             |                                    |
| _                                                                                                    | 01/04/2023<br>Domicilio de Expl<br>Ver Domicilios de Explotad | otación                                          | ~                                     |                                    |
|                                                                                                    | Convenios Colectivos                                          | <b>ivos de Trabajo</b><br>de Trabajo registrados | $\checkmark$                          |                                    |
| Obra Social<br>Ver Obras Sociales registradas<br>Jurisdicción Controlador Doc. Laboral<br>Ver Jurisdicciones registradas |                                                               |                                                  | ✓                                     |                                    |
|                                                                                                    |                                                               |                                                  | ~                                     |                                    |
|                                                                                                    |                                                               | Continuar                                        |                                       |                                    |

Usted podrá solicitar la emisión de este certificado para cualquier relación laboral y se mostrará toda la información registrada en las bases de datos de la ARCA desde el periodo 07/1994, periodo a partir del cual se registran las declaraciones juradas nominativas.

Deberá tener en cuenta que, a fin de obtener correctamente la información del certificado, los datos de la relación laboral tienen que haber sido exteriorizados oportunamente, registrando toda la información en el sistema Simplificación Registral y en las correspondientes declaraciones juradas.

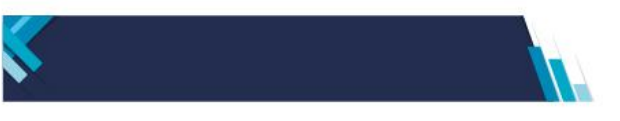

Por lo expuesto, previo a la solicitud del certificado asegúrese que para el trabajador por el que se solicite el mismo, tenga correctamente informados:

**ARCA** | AGENCIA DE RECAUDACIÓN Y CONTROL ADUANERO

- fecha de alta
- fecha de baja, si la relación laboral estuviera finalizada
- convenio colectivo de trabajo
- categoría profesional
- puesto desempeñado
- se encuentre declarado en las DDJJ vigentes

Una vez que haya ingresado a la opción, la aplicación le mostrará la siguiente pantalla:

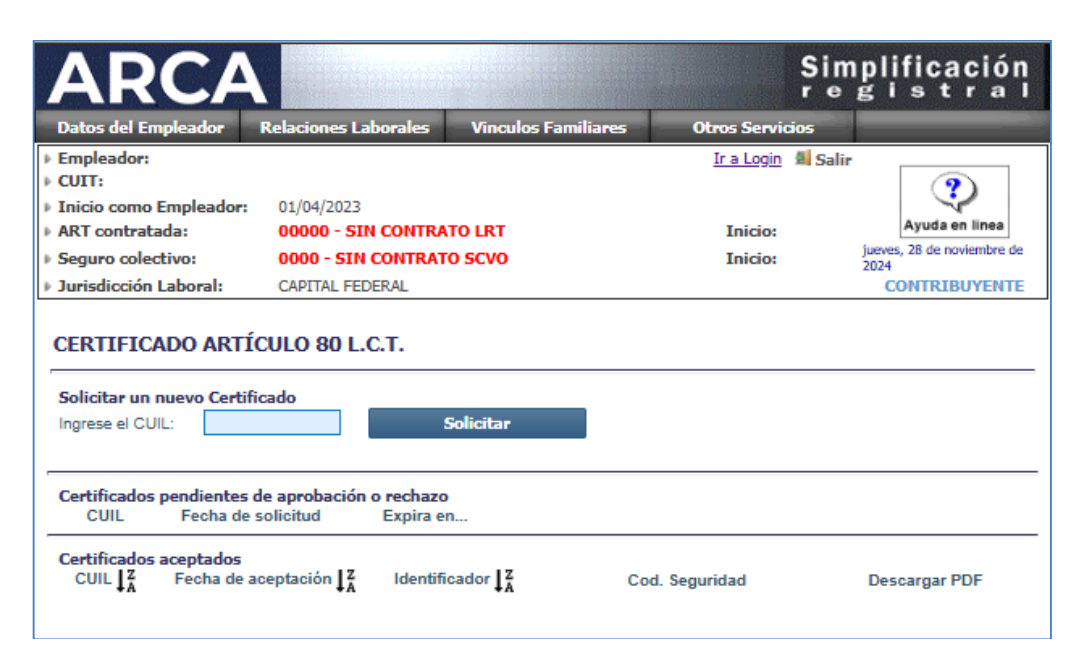

En esta pantalla usted podrá:

- solicitar un certificado para un empleado
- ver los certificados que estuvieran pendientes de aceptación
- consultas aquellos que se hayan aceptado

Cuando consigne el CUIL para el cual elaborará el certificado de trabajo, el sistema verificará si el mismo cuenta con todos los datos cargados y caso contrario, le emitirá un mensaje de error, a fin de que complete los datos faltantes.

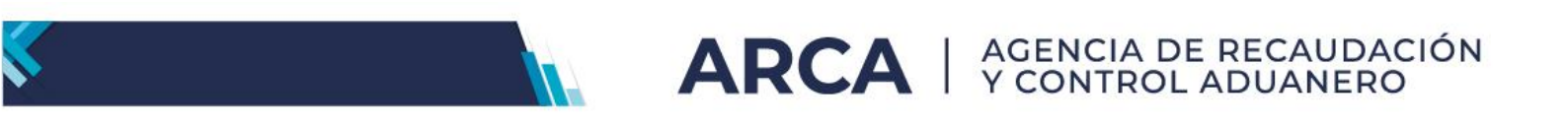

Si se pudieron consistir los datos iniciales, el sistema le mostrará la siguiente pantalla:

| CERTIFICADO ARTÍCULO 80 L.C.T SOLICITUD        |                           |                            |                    |               |                              |                   |
|------------------------------------------------|---------------------------|----------------------------|--------------------|---------------|------------------------------|-------------------|
| Fecha Solicitud: 2<br>Trabajador:              | 2024/11/28                | 3 12:41:14<br>- Sin Nombre | e y Apellido       |               |                              |                   |
| Convenio colectivo: 9<br>Cateo, profesional: 9 | 1999/99 - E<br>199999 - S | EXCLUIDO DE CO             | DNVENIO - EXCL     | UIDO DE CONVE | NIO                          |                   |
| Puesto desemp.: 4                              | 132 - Em                  | pleados de servici         | os de apoyo a la p | producción    |                              |                   |
| Cuota sindical:                                | Año:                      | 2024 🗸                     |                    |               | Ingreso masivo:              |                   |
|                                                |                           | Aportes                    | Contrib.           | Entidad       | Aportes:                     | 0,00              |
|                                                | Abr.                      | 0,00                       | 0,00               |               | Contrib.:                    | 0,00              |
|                                                | Jun.                      | 0,00                       | 0,00               |               | Entidad:                     |                   |
|                                                | Jul.                      | 0,00                       | 0,00               |               | Aplicar a:<br>Períodos del a | año en nantalla 🗙 |
|                                                | Ago.                      | 0,00                       | 0,00               |               |                              |                   |

Esta pantalla tiene dos partes:

- Datos que surgen del sistema Simplificación Registral
   La información de Convenio Colectivo, categoría profesional y puesto desempeñado serán los que se encuentren cargados en Simplificación Registral al momento de la generación del certificado.
- Datos a completar por el empleador
  - a) datos de la cuota sindical

Deberá informar los montos liquidados en concepto de cuota sindical, pudiendo discriminar los aportes y contribuciones, conforme corresponda a lo establecido en el correspondiente convenio colectivo

- b) datos de domicilio de la fuente documental Deberá cargar el Domicilio de la Fuente Documental, es decir, aquel en el que se encuentren resguardados los legajos y/o el Libro de Trabajo del Artículo 52 de la LCT.
- c) Observaciones

En este campo podrá escribir aquello que considere necesario para que conste en el certificado, como ser, títulos universitarios, capacitación, tareas desarrolladas, etc.

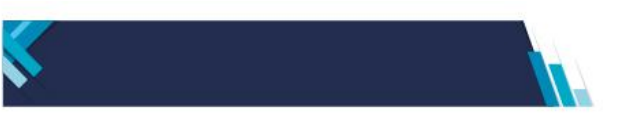

El sistema le da la posibilidad de cargar los importes en concepto de cuota sindical en forma manual, periodo por periodo, o utilizando el cuadro a la derecha de la pantalla denominado Ingreso Masivo.

ARCA | AGENCIA DE RECAUDACIÓN Y CONTROL ADUANERO

| Aportes:           | 0,00            |
|--------------------|-----------------|
| Contrib :          | 0,00            |
| Entidad:           |                 |
| Aplicar a:         |                 |
| Períodos del año e | en pantalla 🛛 👻 |

En ambos casos, tendrá que tener en cuenta que sólo podrá completar los periodos en los que tenga presentada información de Declaración Jurada para el CUIL ingresado.

Para el ingreso manual deberá seleccionar el año que va a completar. Para seleccionar, deberá utilizar el combo que aparece a la derecha de "Cuota Sindical"

#### CERTIFICADO ARTÍCULO 80 L.C.T. - SOLICITUD

| Fecha Solicitud: 2<br>Trabajador:<br>Convenio colectivo: 9<br>Categ. profesional: 9<br>Puesto desemp.: 4 | 2024/11/28<br>9999/99 - 8<br>999999 - S<br>132 - Em | 12:41:14<br>- Sin Nombre<br>EXCLUIDO DE CO<br>IN CATEGORIAS<br>pleados de servicio | : y Apellido<br>NVVENIO - EXCLU<br>os de apoyo a la p | JIDO DE CONVENIO |                              |                   |
|----------------------------------------------------------------------------------------------------|-----------------------------------------------------|------------------------------------------------------------------------------------|-------------------------------------------------------|------------------|------------------------------|-------------------|
| Cuota sindical:                                                                                          | Año:                                                | 2024 🗸                                                                             |                                                       |                  | Ingreso masivo:              |                   |
|                                                                                                    |                                                     | Aportes                                                                            | Contrib.                                              | Entidad          | Aportes:                     | 0,00              |
|                                                                                                    | Abr.                                                | 0,00                                                                               | 0,00                                                  |                  | Contrib.:                    | 0,00              |
|                                                                                                    | Jun.                                                | 0,00                                                                               | 0,00                                                  |                  | Entidad:                     |                   |
|                                                                                                    | Jul.                                                | 0,00                                                                               | 0,00                                                  |                  | Aplicar a:<br>Períodos del a | año en pantalla 🗙 |
|                                                                                                    | Ago.                                                | 0,00                                                                               | 0,00                                                  |                  | Apl                          | icar              |

Los importes que se carguen en estos campos corresponderán a los efectivamente pagados por el empleador y se consignan en carácter de declaración jurada.

Una vez completados los datos, podrá emitir un borrador del certificado, previo a la emisión definitiva del mismo.

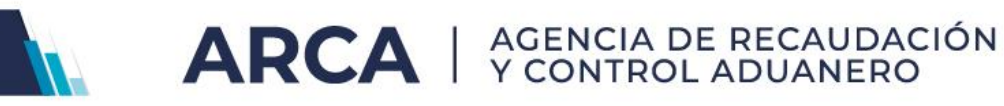

| Domicilio de la<br>fuente documental: | Datos del nuevo domicilio |                                |  |
|---------------------------------------|---------------------------|--------------------------------|--|
|                                       | Provincia:                | CAPITAL FEDERAL                |  |
|                                       | Codigo Postal:            | C,                             |  |
|                                       | Calle:                    | ۵.                             |  |
|                                       | Numero:                   |                                |  |
|                                       | Piso                      |                                |  |
|                                       | Dpto / Oficina            |                                |  |
|                                       | Localidad                 |                                |  |
|                                       |                           |                                |  |
| Teléfono:                             | -                         | - cod. país - prefijo - número |  |
| Observaciones:                        |                           |                                |  |
|                                       |                           | Vista previa del Certificado   |  |
|                                       | Cancelar                  | Guardar Aceptar el Certificado |  |

Usted podrá interrumpir la operación si lo deseara, presionando el botón CANCELAR o suspender la carga para continuarla en otro momento, presionando el botón GUARDAR o en caso de haber finalizado presionar ACEPTAR EL CERTIFICADO para obtener el mismo.

| Domicilio de la<br>fuente documental: | Datos del nuevo domicilio |                                |  |
|---------------------------------------|---------------------------|--------------------------------|--|
|                                       | Provincia:                | CAPITAL FEDERAL                |  |
|                                       | Codigo Postal:            |                                |  |
|                                       | Calle:                    | C.                             |  |
|                                       | Numero:                   |                                |  |
|                                       | Piso                      |                                |  |
|                                       | Dpto / Oficina            |                                |  |
|                                       | Localidad                 |                                |  |
|                                       |                           |                                |  |
| Teléfono:                             |                           | cod. país - prefijo - número   |  |
| Observaciones:                        |                           |                                |  |
|                                       |                           |                                |  |
|                                       |                           | Vista previa del Certificado   |  |
| ·                                     | Cancelar                  | Guardar Aceptar el Certificado |  |

Los certificados que se hayan guardado como borrador, permanecerán en el sistema por 7 días.

Siempre que ingrese a la opción Certificado art. 80, la aplicación le mostrará los certificados que se encuentren pendientes de aprobación y aquellos que se hayan emitido.